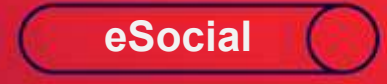

### Processos Trabalhistas eSocial | Versão 1.2 | S-2500

മ

Ţ

0

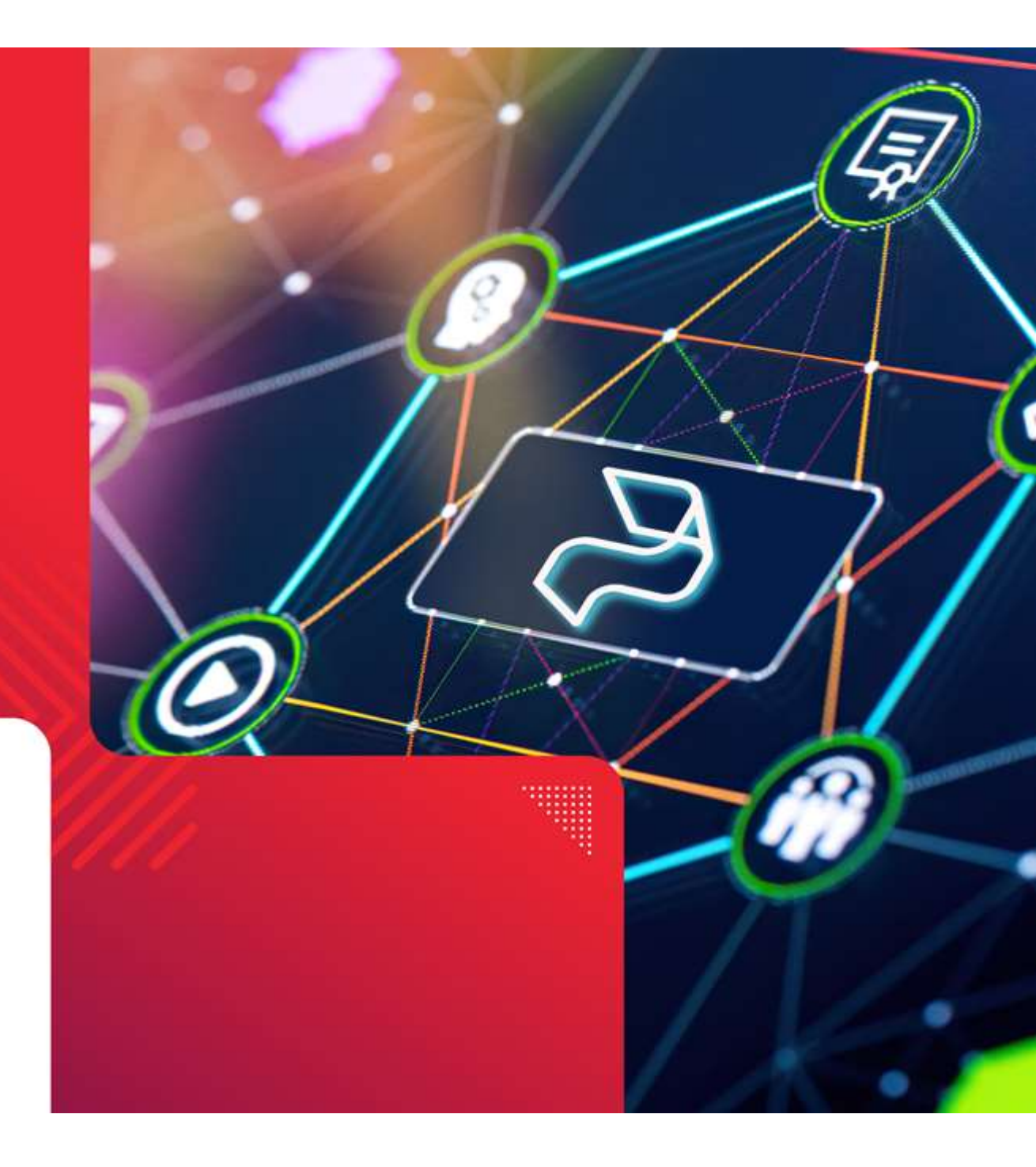

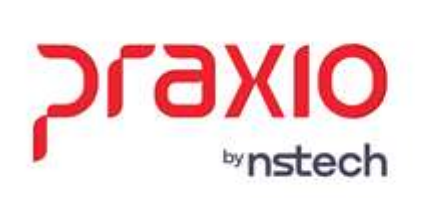

# •••••

#### S-2500 - Processo Trabalhista

**Conceito:** este evento registra as informações decorrentes de processos trabalhistas perante a Justiça do Trabalho e de acordos celebrados no âmbito das Comissões de Conciliação Prévia – CCP e dos Núcleos Intersindicais – Ninter. Neste evento são prestadas informações cadastrais e contratuais relativas ao vínculo, as bases de cálculo para recolhimento de FGTS e da contribuição previdenciária do RGPS e os valores consolidados das verbas de natureza remuneratória ou indenizatória.

**Quem está obrigado:** todo declarante que em processos trabalhistas ou em demandas submetidas à CCP ou Ninter for obrigado a reconhecer ou alterar informações relativas a vínculo trabalhista, pagar verbas de natureza remuneratória ou indenizatória ou recolher FGTS, contribuição previdenciária ou Imposto de Renda correspondentes. Mesmo não havendo valores de bases de cálculos relativas a FGTS, contribuição previdenciária ou imposto de renda a serem declaradas, se houver informações referentes a imposto de renda, atualmente declaradas por meio da DIRF, este evento deve ser enviado, para que seja possível o envio do evento S-2501.

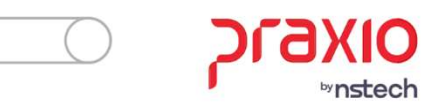

### S-2500 - Processo Trabalhista

Prazo de envio: até o dia 15 (quinze) do mês subsequente à data:

- a) do trânsito em julgado da decisão líquida proferida no processo trabalhista a partir do dia 1º de outubro de 2023 ;
- b) da homologação de acordo judicial;
- c) do trânsito em julgado da decisão homologatória dos cálculos de liquidação da sentença;
- d) da celebração do acordo celebrado perante CCP ou Ninter; ou
- e) da determinação judicial para cumprimento antecipado da decisão, ainda que parcial. Esse prazo pode ser antecipado para fins de cumprimento de obrigações decorrentes de decisão judicial.

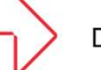

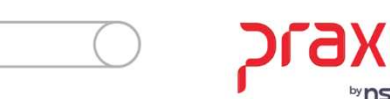

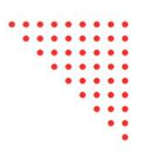

• Reconhecimento do direito ao benefício do SD ou do abono do PIS/PASEP ou de devolução dos valores indevidamente recebidos a esse título.

• Deve ser enviado mesmo quando não houver Contribuição Previdenciária, FGTS ou Imposto de Renda a recolher.

• Regra geral, este evento tem processamento independente dos demais eventos do eSocial, não interferindo na rotina mensal da folha de pagamento, nem nos registros trabalhistas constantes do RET. Caso a decisão judicial determine a alteração de informações constantes do RET, é necessário o envio da retificação do evento original correspondente.

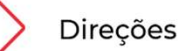

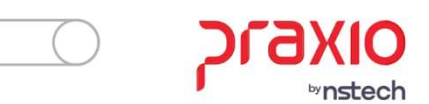

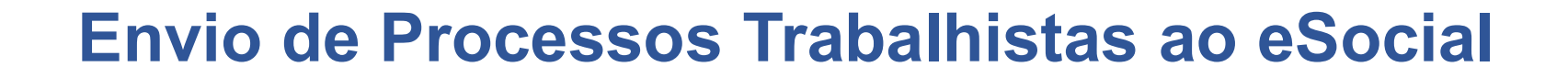

### S-2500 - Processo Trabalhista

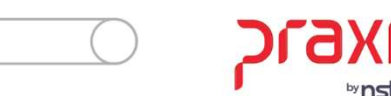

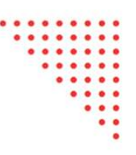

# Como será feito o cadastro dos processos no sistema para enviar ao eSocial?

<u>1º passo:</u> Cadastrar o Réu no sistema, caso já tenha o réu cadastrado não precisa cadastra novamente.

### O menu: Jurídico > Cadastros > Réus

- Réu é aquele que irá fazer o pagamento determinado pelo juiz, e quem irá transmitir as tabelas para o eSocial.
- **Observação 1:** Todos os cadastros deveram ser feitos no módulo de Recursos Humanos.
- Observação 2: Para a Tabela S2500 e S2501 aparecer no gerenciador do eSocial deverá ir em um dos menus (procedimento deve ser feito uma única vez): <u>Módulo Folha de Pagamento ></u> <u>Rotinas Auxiliares > eSocial > Carga Inicial > S-1005 ou Módulo Recursos Humanos></u> <u>Diversos> eSocial> Carga Inicial> S-1005 (Se a tabela já consta no gerenciador não é</u> <u>necessário fazer mais esse processo)</u>

| RH - Réus                                       | _ <b>x</b>                 |
|-------------------------------------------------|----------------------------|
| E = 1                                           |                            |
| Código Descrição                                |                            |
| 4 🔍 + PRAXIO                                    |                            |
| Usuários                                        | ゥ                          |
| Associar 😱 🚮                                    | Desassociar 🔵 🔚            |
| Usuário • • Nome                                | Usuário 🔺 Nome             |
|                                                 | GLOBUS                     |
| •                                               |                            |
|                                                 |                            |
| × √ Começar com([Usuário], 'gl') Editar filtros |                            |
| 144 44 4 1de1 ▷ ▷ ▷ ▷ 1                         | H4 44 4 1de 1 ► → → → 44 4 |
| Dados para integração - CPG                     |                            |
| Empresa                                         | Filial                     |
| 001- 👻                                          | 001 - 🗸                    |
| L                                               |                            |
| Alterar                                         | impar Excluir              |

Nessa Tela será necessário associar a empresa e a filial que será o Réu do processo (empresa que irá pagar e transmitir o evento). O código pode ser sequencial de acordo com cada empresa definir.

**Observação:** Precisa associar o usuario ao Réu, que terá direito a cadastrar o processo e associar tambem a empresa e filial.

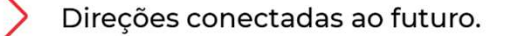

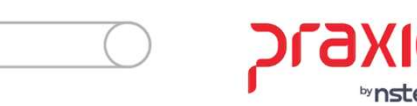

2º passo: cadastrar o processo no menu: Jurídico > Processos > Abertura

Neste menu serão cadastradas as informações referentes ao processo, e que devem ser associadas ao autor e ao réu.

Serão cadastradas informações de valores, parcelas, número do processo, conforme determinação do Juiz.

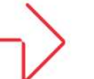

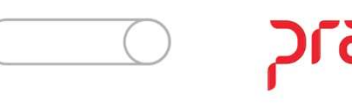

| G SRH - Cadastro de Processos X                                                                                                    |
|----------------------------------------------------------------------------------------------------|
| Saída Cadastros Legal One LGPD 🖵 🧕                                                                                                    |
| Código do Processo         Novo Código do Processo           12345678901234567890         Q         12345                                                                                                    |
| Tipo do Processo         Status do Processo           1QTRABALHISTA<br>Processo Concluído               Processo Cancelado                                                                                                    |
| Cadastros       Advogados/Peritos       Juízes/Promotores       Testemunhas       Acompanhamento       Obs       Pagamentos       Bens Penh.         Anexos       Motivo abertura       eSocial Refit       S-2500       S-2500 (Inf. Período)       S-2500 (Pens. Alim.)       S-2501       S-2501 (Inf. Compl.) |
| ORIGEM: Data Município                                                                                                    |
| □ Processo judicial                                                                                                    |
| 1 - Processo judicial     Inpo de inscrição     Hesponsável Direto       2 - Demanda submetida à CCP ou advIINTER     5     ✓                                                                                                    |
| 1 - Trabalhador com vínculo formalizado, sem alteração nas datas de admissão e de desligamento                                                                                                    |
| MUDANÇA DE CATEGORIA, UNIFICAÇÃO DE VÍNCULO E ABONO                                                                                                    |
| Categoria Natureza da Atividade Data                                                                                                    |
| Mudança de Categoria(U)                                                                                                    |
| Data Mundaça                                                                                                    |
|                                                                                                    |
| Abono(0)                                                                                                    |
|                                                                                                    |
|                                                                                                    |
|                                                                                                    |
| Competência Inicial Final Repercussão                                                                                                    |
| 01/2023 01/2023 1 - Decisão com pagamento de verbas de natureza remuneratória                                                                                                    |
| Valores         Verbas<br>Remuneratorias         Aviso Previo<br>Indenizado         Demais Verbas<br>Indenizado sob 13 <sup>e</sup> Base Calculo<br>Indenizatorias         FGTS pago ao<br>Trabalhador           0,00         0,00         0,00         0,00         0,00         Trabalhador                     |
|                                                                                                    |
| 1 - Decisão com repercussão tibutária e/ou FGTS Pagamento indenização subst.<br>seguro-desemprego?                                                                                                    |
| Status eSocial: 🔘 Crítica 🔘 Sucesso 🔘 Processamento 🛛 📶 Histórico eSocial                                                                                                    |
| Cancelar Limpar                                                                                                    |

Campo Origem: é um campo obrigatório.

Ele deverá ser preenchido com uma das duas opções para informar se é um processo judicial, ou se é um CPP ou ao NINTER.

<u>1 – Para processo Judicial</u> – deve possuir 20 (vinte) algarismos, no campo <u>Código do</u> <u>Processo</u>

2 – Para CCP ou ao NINTER - deve possuir 15 (quinze) algarismos, no campo <u>Código do</u> <u>Processo</u>

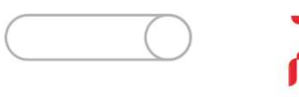

| 5 SRH - Cadastro de Processos                                                                                     | ×                                                                                                    |
|----------------------------------------------------------------------------------------------------|----------------------------------------------------------------------------------------------------|
| aída Cadastros LGPD 🗔 🧧                                                                                           |                                                                                                    |
| Código do Processo                                                                                                | Novo Código do Processo                                                                                                    |
| 000001030                                                                                                    | Q 0000054521000010000                                                                                                    |
| Tipo do Processo                                                                                                  | Status do Processo                                                                                                    |
|                                                                                                    |                                                                                                    |
| Anexos   Motivo abertura   esocial Herit   5-2<br>Cadastr <u>o</u> s   A <u>d</u> vogados/Peritos   Juízes/Promot | 2000   5-2000 (mr. Periodo)   5-2000 (Pens, Alim)   5-2001   5-2001 (mr. compi<br>tores   Teste <u>m</u> unhas   Acompan <u>h</u> amento   O <u>b</u> s   <u>P</u> agamentos   Bens Pe <u>n</u> h |
| Abertura Encerramento Vara                                                                                        | Comarca                                                                                                    |
| 09/08/2023 15 / / 15 5º VI                                                                                        |                                                                                                    |
| ✓ Autor(a)<br>Empresa Filial                                                                                      | Tipo                                                                                                    |
| 001 - 001                                                                                                    | ▼ Funcionário ▼                                                                                                    |
| Registro                                                                                                    | Situação Entre                                                                                                    |
| 908092 Q MARIAZINHA                                                                                               | Ativo                                                                                                    |
|                                                                                                    |                                                                                                    |
|                                                                                                    | D.((.)                                                                                                    |
|                                                                                                    | Dados bancários 1                                                                                                    |
|                                                                                                    |                                                                                                    |
| /alor Inicial Encerramento do processo                                                                            | Valor Final Valor Estimado Desdobramento de processo                                                                                                    |
| Nr do BA(Begistro do Acidente) Cód Desfe                                                                          | cho Cód Fase do Processo                                                                                                    |
|                                                                                                    |                                                                                                    |
|                                                                                                    |                                                                                                    |
| i <b>tatus eSocial: ()</b> Crítica () Sucesso () Process                                                          | ramento 🥂 Histórico eSocial                                                                                                    |
|                                                                                                    |                                                                                                    |
| 🔁 <u>G</u> ravar                                                                                                  | ancelar Limpar 🚺 Excluir                                                                                                    |
| ×                                                                                                    |                                                                                                    |
| —— ) Direcões cor                                                                                                 | nectadas ao futuro.                                                                                                    |

Na abertura de processo, deverá colocar primeiro o número do processo trabalhista no campo <u>Código do</u> <u>Processo, pois é campo obrigatório para envio da S-</u><u>2500.</u>

Caso tenha errado o número do processo poderá usar o campo ao lado <u>Novo Código do Processo</u> para corrigir o número.

Após inserir as informações na aba cadastro, sendo necessário colocar o Autor e o Réu, para que o sistema possa identificar de quem se trata o processo e quem será o pagante (quem enviará a informação da S-2500).

Autor: Funcionário que moveu o processo.

Réu: Empresa que está sendo processada.

**Observação:** o Campo Data dessa tela não levamos para o eSocial.

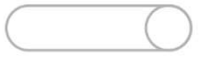

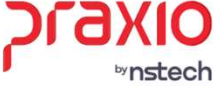

| G SRH - Cadastro de Processos                                                                                                    | ×             |
|----------------------------------------------------------------------------------------------------|---------------|
| Saída Cadastros 🖵 🧧                                                                                                    |               |
| Código do Processo Novo Código do Processo                                                                                                    |               |
| Vite de Branne                                                                                                    |               |
| IQ     TRABALHISTA                                                                                                    |               |
| Bens Penhorados         Imagens/ Anexos         Motivo de abertura         S-2500         S-2500(Inf. Período)         S-2501           Cadastros         Advogados / Peritos         Juízes / Promotores         Testemunhas         Acompanhamento         Obs | eSocial Refit |
| Observações                                                                                                    |               |
|                                                                                                    | ~             |
|                                                                                                    |               |
|                                                                                                    |               |
|                                                                                                    |               |
|                                                                                                    |               |
|                                                                                                    |               |
|                                                                                                    |               |
|                                                                                                    |               |
|                                                                                                    |               |
|                                                                                                    |               |
|                                                                                                    |               |
|                                                                                                    |               |
|                                                                                                    |               |
|                                                                                                    |               |
|                                                                                                    |               |
|                                                                                                    |               |
|                                                                                                    |               |
|                                                                                                    |               |
|                                                                                                    |               |
| Status eSocial:  Crítica  Sucesso  Processamento  Histórico eSocial                                                                                                    |               |
| Cancelar Limpar                                                                                                    | -             |

Na aba 'Observação', se for preenchido alguma informação, levaremos no XML, porém não é obrigatória. O Layout do eSocial permite até 999 caracteres.

**Observação:** Se possuir mais que os 999 caracteres irá apresentar uma mensagem na tela e critica no eSocial, não deixando finalizar o envio da S-2500.

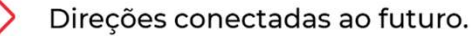

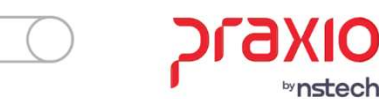

| G SRH - Cadastro de Processos                                                                                                    |
|----------------------------------------------------------------------------------------------------|
| Saída Cadastros Legal One LGPD 🗔 🧧                                                                                                    |
| Código do Processo         Novo Código do Processo           12345678901234567890         Q         12345                                                                                                    |
| Tipo do Processo     Status do Processo       1QTRABALHISTA     Processo Concluído     Processo Cancelado                                                                                                    |
| Cadastros       Advogados/Peritos       Juízes/Promotores       Testemunhas       Acompanhamento       Obs       Pagamentos       Bens Penh.         Anexos       Motivo abertura       eSocial Refit       S-2500       S-2500 (Inf. Período)       S-2500 (Pens. Alim)       S-2501       S-2501 (Inf. Compl) |
| DRIGEM: Data Município                                                                                                    |
| 1 · Processo judicial 03/11/2023 5 Q ESTRELA DE ALAGOAS                                                                                                    |
| U.F. Vara Tipo de inscrição Responsável Direto Alteração de Destinamento                                                                                                    |
| Tipo de Contrato                                                                                                    |
| 1 · I rabalhador com vinculo formalizado, sem alteração nas datas de admissão e de desligamento                                                                                                    |
| MUDANÇA DE CATEGORIA, UNIFICAÇÃO DE VÍNCULO E ABONO                                                                                                    |
| Mudança de Categoria (0)       Categoria       Natureza da Atividade Data         Unificação de Vínculo(0)       Categoria       Natureza       Data Mundaça         Abono(0)       Bemover                                                                                                    |
| Competência         Inicial         Final         Repercussão           01/2023         01/2023         1 · Decisão com pagamento de verbas de natureza remuneratória                                                                                                    |
| Valores Verbas Aviso Previo Indenizado sob 13ª Demais Verbas Base Calculo De FGTS pago ao Indenizado sob 13ª Indenizadorias 0.00 Trabalhador Trabalhador                                                                                                    |
| Indicativo de repercussão (Submetida à CCP / NINTER)<br>1 - Decisão com repercussão tributária e/ou FGTS  Pagamento indenização subst.<br>seguro-desemprego?                                                                                                    |
| Status eSocial: O Crítica O Sucesso O Processamento d Histórico eSocial                                                                                                    |
| Cancelar Cancelar                                                                                                    |

Quando o campo **Origem for preenchido com a opção 1** – Processo Judicial, deverão ser preenchidos os campos:

- Data (data da sentença do processo):
- Município;
- UF;
- Vara (não é permitido colocar letras)
- <u>Competência inicial e Competência Final</u> Período que o ex-funcionário está reclamando, não pode ser uma data posterior a data do desligamento.

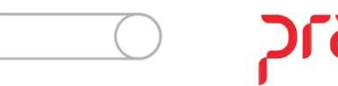

| G SRH - Cadastro de Processos X                                                                                                    |  |  |  |  |  |  |  |
|----------------------------------------------------------------------------------------------------|--|--|--|--|--|--|--|
| Saída Cadastros Legal One LGPD 🖵 🧧                                                                                                    |  |  |  |  |  |  |  |
| Código do Processo         Novo Código do Processo           12345678901234567890         Q         1234567891011121314                                                                                                    |  |  |  |  |  |  |  |
| Tipo do Processo     Status do Processo       1_     Q     TRABALHISTA         Transport     Processo Concluído         Processo Concluído     Processo Cancelado                                                                                                    |  |  |  |  |  |  |  |
| Cadastros         Advogados/Peritos         Juízes/Promotores         Testemunhas         Acompanhamento         Obs         Pagamentos         Bens Penh.           Anexos         Motivo abertura         eSocial Refit         S-2500         S-2500 (Inf. Período)         S-2500 (Pens. Alim.)         S-2501         S-2501 (Inf. Compl)                                                                                                    |  |  |  |  |  |  |  |
| ORIGEM:         Data         Ambito de Celebração           2 · Demanda submetida à CCP ou ao NINTER ▼         03/11/2023 33         Image: Compare the submetida and the submetida and the submetid |  |  |  |  |  |  |  |
| CNPJ Vara 1 - CCP no âmbito de empresa                                                                                                    |  |  |  |  |  |  |  |
| Tipo de Contrato 2 - CCP no âmbito de sindicato 3 - NINTER                                                                                                    |  |  |  |  |  |  |  |
| 1 · Trabalhador com vínculo formalizado, sem alteração nas datas de admissão e de desigamento                                                                                                    |  |  |  |  |  |  |  |
| MUDANÇA DE CATEGORIA, UNIFICAÇÃO DE VÍNCULO E ABONO                                                                                                    |  |  |  |  |  |  |  |
| Mudança de Categoria(0)       Categoria       Natureza da Atividade       Data         Valueza da Atividade       Valueza da Atividade       Valueza da Atividade       Data         Valueza da Atividade       Valueza da Atividade       Valueza da Atividade       Valueza da Atividade         Valueza da Atividade       Valueza da Atividade       Valueza da Atividade       Valueza da Atividade       Valueza da Atividade         Valueza da Atividade       Valueza da Atividade       Valueza da Atividade       Valueza da Atividade       Valueza da Atividade         Valueza da Atividade       Valueza da Atividade       Valueza da Atividade       Valueza da Atividade       Valueza da Atividade                                                                                                    |  |  |  |  |  |  |  |
| Unificação de Vínculo(0)     Categoria Natureza Data Mundaça      Taregoria Remover                                                                                                    |  |  |  |  |  |  |  |
| Abono(0)                                                                                                    |  |  |  |  |  |  |  |
| Competência         Final         Repercussão           01/2023         01/2023         1 - Decisão com pagamento de verbas de natureza remuneratória                                                                                                    |  |  |  |  |  |  |  |
| Valores     Verbas<br>Remuneratorias     Aviso Previo<br>Indenizado     Aviso Previo<br>Indenizado sob 13 <sup>a</sup> Demais Verbas<br>Indenizatorias     Base Calculo<br>Do FGTS     FGTS pago ao<br>Trabalhador       0.00     0.00     0.00     0.00     0.00     0.00     Trabalhador                                                                                                    |  |  |  |  |  |  |  |
| Indicativo de repercussão (Submetida à CCP / NINTER)         1 - Decisão com repercussão tributária e/ou FGTS         Seguro-desemprego?                                                                                                    |  |  |  |  |  |  |  |
| Status eSocial: 🕘 Crítica 🥥 Sucesso 🎱 Processamento 🛛 🛃 Histórico eSocial                                                                                                    |  |  |  |  |  |  |  |
| Cancelar Schwar                                                                                                    |  |  |  |  |  |  |  |

Quando o campo **Origem for preenchido com a opção 2** – Demanda submetida ao CCP ou ao NINTER, deverão ser preenchidos os campos:

- Data (data da sentença do processo):
- Âmbito de celebração;
- CNPJ;
- Vara (não é permitido colocar letras)

- Competência inicial e Competência Final – Período que o ex-funcionário está reclamando, não pode ser uma data posterior a data do desligamento.

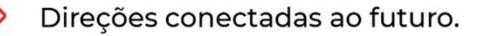

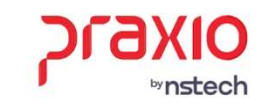

| G SRH - Ca                         | dastro de Processos                                    |                                                      |                                              |                                          |                                                 | ×                                                          |
|------------------------------------|--------------------------------------------------------|------------------------------------------------------|----------------------------------------------|------------------------------------------|-------------------------------------------------|------------------------------------------------------------|
| Saída Cada                         | stros Legal One L                                      | SPD 🖵 🧧                                              |                                              |                                          |                                                 |                                                            |
| Código do<br>1234567890            | Processo<br>01234567890                                |                                                      | Novo Có                                      | digo do Processo<br>'8912345678912       |                                                 |                                                            |
| Tipo do Pro                        | TRABALHISTA                                            |                                                      | Status                                       | do Processo<br>cesso Concluído           | Processo C                                      | ancelado                                                   |
| Cadastr <u>o</u> s  <br>Anexos   M | A <u>d</u> vogados/Peritos  <br>lotivo abertura   eSoc | Juízes/Promotores                                    | Teste <u>m</u> unhas  <br>5-2500 (Inf. Perío | Acompan <u>h</u> amer<br>do)   S-2500 (P | ito 0 <u>b</u> s <u>P</u> aj<br>ens. Alim) S-25 | gamentos   Bens Pe <u>n</u> h.  <br>01   S-2501(Inf.Compl) |
| ORIGEM:                            |                                                        | Data                                                 | Munic                                        | :ípio                                    |                                                 |                                                            |
| 1 - Processo                       | judicial                                               | ▼ 03/11/20                                           | 123 🔟 5                                      |                                          | LA DE ALAGOAS                                   |                                                            |
| U.F.<br>AL_ Q                      | ALAGOAS                                                | Vara<br>5                                            | Tipo d                                       | le inscrição Re:                         | sponsável Direto                                | Alteração de                                               |
| Tipo de Conti                      | ato                                                    |                                                      |                                              |                                          |                                                 | Desligamento                                               |
| 1 - Trabalha                       | dor com vínculo formaliza                              | ido, sem alteração nas d                             | atas de admissão                             | e de desligamen                          | to                                              | N -                                                        |
| 1 · Trabalhad                      | dor com vínculo formaliza                              | ido, sem alteração nas d                             | atas de admissão                             | e de desligament                         | to                                              |                                                            |
| 2 · Trabalhad                      | dor com vínculo formaliza                              | ido, com alteração na da                             | ita de admissão                              |                                          |                                                 |                                                            |
| 3 - Trabalhad                      | dor com vínculo formaliza                              | ido, com inclusão ou alte                            | ração de data de                             | desligamento                             |                                                 |                                                            |
| 4 · Trabalhad                      | lor com vínculo formaliza                              | do, com alteração nas d                              | atas de admissão                             | e de desligamen                          | to                                              |                                                            |
| C Traballar                        | 10 com reconnecimento (                                | je vinculo<br>/ (TC)/E)                              |                                              | ata da cifuanda an                       |                                                 |                                                            |
| 7 . Trabalha                       | tor sem vínculo de empre                               | sgozestatutano (15VE), s<br>ago formalizado em perío | sem reconnecimer<br>do apterior ao eS        | nto de vinculo en                        | npregaticio                                     |                                                            |
| 8 - Bespons                        | abilidade indireta                                     | sgo tormalizado em perte                             |                                              | ocial                                    |                                                 |                                                            |
| 9 - Trabalha                       | dor cuios contratos foram                              | unificados (unicidade co                             | ontratual)                                   |                                          |                                                 |                                                            |
|                                    |                                                        |                                                      |                                              |                                          |                                                 |                                                            |
|                                    |                                                        |                                                      |                                              |                                          | ~                                               |                                                            |
| Competência                        | Inicial Final                                          | Benercussão                                          |                                              |                                          |                                                 |                                                            |
| Compositional                      | 01/2023 01/202                                         | 3 1 - Decisão com                                    | i pagamento de v                             | erbas de natureza                        | a remuneratória                                 | •                                                          |
| Valores                            | Verbas A<br>Remuneratorias Ir<br>0,00                  | viso Previo Aviso Pre<br>Idenizado Indenizad<br>0,00 | evio<br>do sob 13º<br>0,00                   | Demais Verbas<br>Indenizatorias<br>0,00  | Base Calculo<br>Do FGTS<br>0,00                 | FGTS pago ao<br>Trabalhador                                |
|                                    | Indicativa da ranar                                    | ouosão (Cubmotida à                                  |                                              | סו                                       |                                                 |                                                            |
|                                    | 1 - Decisão com repero                                 | zussão tributária e/ou FG                            | TS                                           | ► Paga<br>► Segui                        | mento indenização<br>ro-desemprego?             | subst.                                                     |
| Status eSocia                      | al: 🔘 Crítica 🔘 Suces                                  | so 🔘 Processamento                                   | 쉼 Histórico                                  | eSocial                                  |                                                 |                                                            |
| (                                  | <b><u>G</u>ravar</b>                                   | <b>O</b> Cancelar                                    |                                              | 🔶 Limpar                                 |                                                 | <u>Excluir</u>                                             |
|                                    |                                                        |                                                      |                                              |                                          |                                                 |                                                            |

**Tipo de contrato:** Informar qual o Tipo de Contrato a que se refere o processo judicial ou a demanda submetida à CCP ou ao NINTER.

#### Valores válidos:

**1** - Trabalhador com vínculo formalizado, sem alteração nas datas de admissão e de desligamento;

**2** - Trabalhador com vínculo formalizado, com alteração na data de admissão;

**3** - Trabalhador com vínculo formalizado, com inclusão ou alteração de data de desligamento;

**4** - Trabalhador com vínculo formalizado, com alteração nas datas de admissão e de desligamento;

**5** - Empregado com reconhecimento de vínculo

**6** - Trabalhador sem vínculo de emprego/estatutário (TSVE), sem reconhecimento de vínculo empregatício;

7 - Trabalhador com vínculo de emprego formalizado em período anterior ao eSocial;

8 - Responsabilidade indireta,

**9** - Trabalhador cujos contratos foram unificados (unicidade contratual);

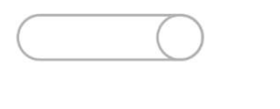

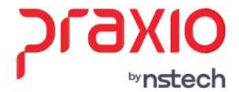

| G SRH - Cadastro de Processos                                                                                                    | ×                                                                                                    |
|----------------------------------------------------------------------------------------------------|----------------------------------------------------------------------------------------------------|
| Saída Cadastros Legal One LGPI                                                                                                    | D 🖵 🧧                                                                                                    |
| Código do Processo                                                                                                    | Novo Código do Processo                                                                                                    |
| 12345678901234567890                                                                                                    | Q 12345678912345678912                                                                                                    |
| Contract of the second second secon | Status do Processo<br>Processo Concluído  Processo Cancelado                                                                                                    |
| Cadastr <u>o</u> s A <u>d</u> vogados/Peritos Ju<br>Anexos Motivo abertura eSocial                                                                                                    | iízes/Promotores   Teste <u>m</u> unhas   Acompan <u>h</u> amento   O <u>b</u> s   <u>P</u> agamentos   Bens Penh.<br>Refit S-2500   S-2500 (Inf. Período)   S-2500 (Pens. Alim)   S-2501   S-2501 (Inf. Compl) |
| ORIGEM:                                                                                                    | Data Município                                                                                                    |
| 1 - Processo judicial                                                                                                    | ▼  03/11/2023                                                                                                    |
|                                                                                                    | Vara Tipo de inscrição Responsável Direto ☐ Alteração de                                                                                                    |
| Tipo de Contrato                                                                                                    |                                                                                                    |
| 1 - Trabalhador com vínculo formalizado                                                                                                    | sem alteração nas datas de admissão e de desligamento 💦 🔽                                                                                                    |
| MUDANÇA DE CATEGORIA, UNIFIC                                                                                                    | AÇÃO DE VÍNCULO E ABONO                                                                                                    |
| Nudanoa de Categoria(0)                                                                                                    | Categoria Natureza da Atividade Data                                                                                                    |
|                                                                                                    | Q // → Adicionar                                                                                                    |
| Dunificação de Vínculo(0)                                                                                                    | Categoria Natureza Data Mundaça                                                                                                    |
|                                                                                                    | Remover                                                                                                    |
| Abono(0)                                                                                                    |                                                                                                    |
|                                                                                                    |                                                                                                    |
|                                                                                                    |                                                                                                    |
|                                                                                                    | · · · · · · · · · · · · · · · · · · ·                                                                                                    |
|                                                                                                    |                                                                                                    |
| Competência Inicial Final                                                                                                    | Repercussão                                                                                                    |
| 0172023 0172023                                                                                                    | 1 - Decisão com pagamento de verbas de natureza remuneratória                                                                                                    |
| Valores Verbas Avis                                                                                                    | p Previo Aviso Previo Demais Verbas Base Calculo 🗖 FGTS pago ao                                                                                                    |
| Remuneratorias Inde                                                                                                    | nizado Indenizado sob 13ª Indenizatorias Do FGTS Trabalhador                                                                                                    |
| 1 0,00 1                                                                                                    |                                                                                                    |
| Indicativo de repercus                                                                                                    | ssão (Submetida à CCP / NINTER) — Pagamento indepização subst                                                                                                    |
| 1 - Decisão com repercus:                                                                                                    | são tributária e/ou FGTS                                                                                                    |
| Status eSocial: O Crítica O Sucesso                                                                                                    | Processamento 🦪 Histórico eSocial                                                                                                    |
|                                                                                                    |                                                                                                    |
| <u>d</u> ravar                                                                                                    | Cancelar Cancelar                                                                                                    |
|                                                                                                    |                                                                                                    |

O campo <u>competência Inicial e final</u>, deverá ser preenchido com o <u>período que foi reclamado pelo autor dentro do processo.</u>

Devendo seguir as seguintes validações:

<u>Inicial -</u>Competência inicial a que se refere o processo ou conciliação.

Validação: Devem ser obedecidas as seguintes regras:

a) Se Tipo do Contrato = [1, 3, 7, 8, 9], deve ser igual ou posterior ao mês/ano da data de admissão;

b) Se Tipo do Contrato = [2, 4, 5], deve ser igual ao mês/ano da data de admissão;

c) Se Tipo do Contrato = [6], deve ser igual ou posterior ao mês/ano da data de início do TSVE.

Final - Competência final a que se refere o processo ou conciliação

**Validação:** Deve ser igual ou posterior a Competência Inicial e igual ou anterior ao mês/ano de Data Sentença ou Data CCP.

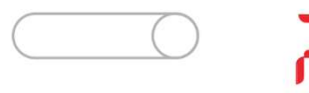

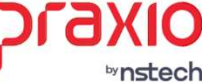

| G SRH - Cadastro de Processos X                                                                                                    |
|----------------------------------------------------------------------------------------------------|
| Saída Cadastros Legal One LGPD 🖵 🧧                                                                                                    |
| Código do Processo         Novo Código do Processo           12345678901234567890         Q         12345678912345678912                                                                                                    |
| Tipo do Processo         Status do Processo           1Q_TRABALHISTA<br>Processo Concluído                                                                                                    |
| Cadastros         Advogados/Peritos         Juízes/Promotores         Testemunhas         Acompaninamento         Obs         Pagamentos         Bens Penh.           Anexos         Motivo abertura         eSocial Refit         S-2500         S-2500 (Inf. Período)         S-2500 (Pens. Alim)         S-2501         S-2501 (Linf. Compil) |
| ORIGEM: Data Município                                                                                                    |
| 1 · Processo judicial 🔹 03/11/2023 🔟 5 Q ESTRELA DE ALAGOAS                                                                                                    |
| U.F. Vara Tipo de inscrição Responsável Direto Alteração de<br>AL_ Q ALAGOAS 5 Declaramente                                                                                                    |
| Tipo de Contrato                                                                                                    |
| 1 · Trabalhador com vínculo formalizado, sem alteração nas datas de admissão e de desligamento                                                                                                    |
| MUDANÇA DE CATEGORIA, UNIFICAÇÃO DE VÍNCULO E ABONO                                                                                                    |
| Mudança de Categoria(0)       Categoria       Natureza da Atividade       Data         Unificação de Vínculo(0)       Categoria       Natureza       Data Mundaça       Image: Categoria         Abono(0)       Abono(0)       Image: Categoria       Natureza       Data Mundaça       Image: Categoria                                         |
| Competência Inicial Final Repercussão                                                                                                    |
| onzozo jonzozo in peganerito de verbas de natureza tendoreratoria                                                                                                    |
| Valores Verbas Aviso Previo Aviso Previo Demais Verbas Base Calculo Defait S pago ao<br>Remuneratorias Indenizado Indenizado sob 13 <sup>e</sup> Indenizatorias Do FGTS Trabalhador<br>0,00 0,00 0,00 0,00 0,00 0,00                                                                                                    |
| Indicativo de repercussão (Submetida à CCP / NINTER)                                                                                                    |
| 1 - Decisão com repercussão tributária e/ou FGTS 🗾 🔽 ragamento indenização subst.                                                                                                    |
| Status eSocial: 🔘 Crítica 🔘 Sucesso 🥥 Processamento 🔤 📶 Histórico eSocial                                                                                                    |
| Cancelar Limpar                                                                                                    |

Atenção: Na versão 1.2 do layout, os campos destacados nessa tela, serão descontinuados conforme nova regra.

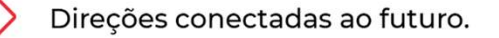

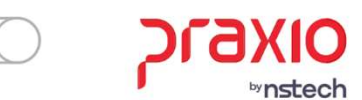

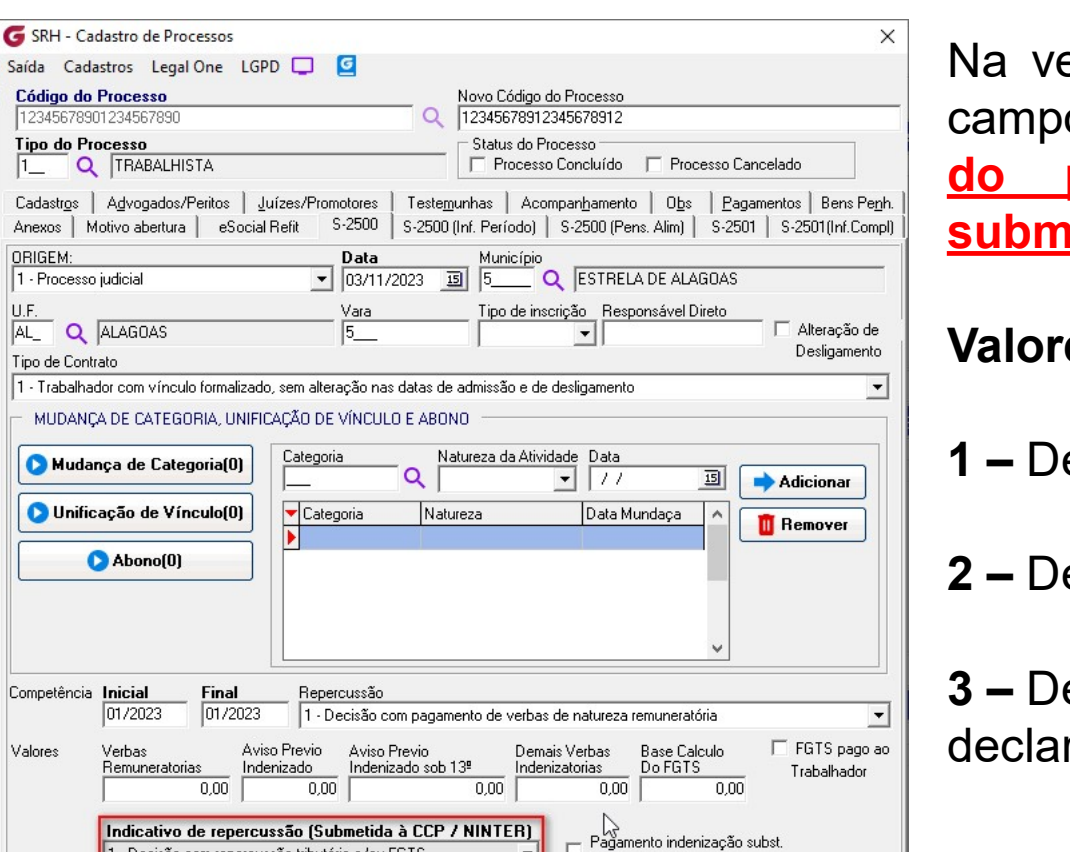

seguro-desemprego?

Limpar

Excluir

Na versão 1.2 do eSocial, trouxe com eles alguns campos novos, como: Indicativo de repercussão processo trabalhista de OU demanda submetida à CCP ou ao NINTER

#### Valores válidos:

- 1 Decisão com repercussão tributaria e/ou FGTS
- 2 Decisão sem repercussão tributaria ou FGTS
- **3 –** Decisão com repercussão exclusiva para declaração de rendimentos.

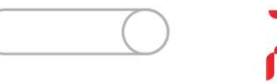

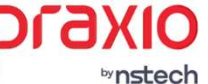

Direções conectadas ao futuro.

Decisão com repercussão tributária e/ou FGTS

3 - Decisão com repercussão exclusiva para declaração de rendimer

2 - Decisão sem repercussão tributária ou FGTS

**Tipo do Processo** 

1 - Processo judicial

Tipo de Contrato

Competência Inicial

Verbas

Valores

Status eSocia

1\_\_\_\_

ORIGEM:

AL\_

| G SRH - Ca                         | dastro de Proc                         | essos                               |                                              |                                                    |                                               |                                                 | ×                                                |
|------------------------------------|----------------------------------------|-------------------------------------|----------------------------------------------|----------------------------------------------------|-----------------------------------------------|-------------------------------------------------|--------------------------------------------------|
| <u>S</u> aída <u>C</u> ada         | stros Legal (                          | One L <u>G</u> PD                   |                                              |                                                    |                                               |                                                 |                                                  |
| Código do                          | Processo                               |                                     |                                              | Novo Códig                                         | o do Processo                                 |                                                 |                                                  |
| 1234567890                         | 1234567890                             |                                     |                                              | Q 123456789                                        | 12345678912                                   |                                                 |                                                  |
| Tipo do Pro                        | TRABALHIS                              | TA                                  |                                              | Status do                                          | Processo<br>sso Concluído 🛛 🦵                 | Processo Cance                                  | elado                                            |
| Cadastr <u>o</u> s  <br>Anexos   M | A <u>d</u> vogados/P<br>otivo abertura | eritos   <u>J</u> ui<br>  eSocial F | ízes/Promotores  <br>Refit S-2500   S        | Teste <u>m</u> unhas   Ad<br>i-2500 (Inf. Período) | compan <u>h</u> amento  <br>  S-2500 (Pens. / | 0 <u>b</u> s   <u>P</u> agame<br>Alim)   S-2501 | entos Bens Pe <u>n</u> h.<br>S-2501 (Inf. Compl) |
| ORIGEM:                            |                                        |                                     | Data                                         | Municípi                                           | 0                                             |                                                 |                                                  |
| 1 - Processo                       | judicial                               |                                     | 03/11/202                                    | 23 15 5                                            | Q JESTRELA D                                  | E ALAGOAS                                       |                                                  |
| U.F.<br>AL_ Q                      | ALAGOAS                                |                                     | Vara<br>5                                    | Tipo de ir                                         | nscrição Respons                              | ável Direto                                     | Alteração de<br>Desligamento                     |
| Tipo de Contr                      | ato                                    |                                     |                                              |                                                    |                                               |                                                 | Dooligamoriko                                    |
| 1 · Trabalha                       | lor com vínculo                        | formalizado,                        | sem alteração nas da                         | atas de admissão e o                               | de desligamento                               |                                                 | <b>-</b>                                         |
| - MUDANÇ                           | A DE CATEGOR                           | RIA, UNIFICA                        | AÇÃO DE VÍNCULO E                            | E ABONO                                            |                                               |                                                 |                                                  |
|                                    | ação de Vínc<br>Abono(0)               | xulo(0)                             | Categoria                                    | Natureza                                           | Data Mund                                     |                                                 | Remover                                          |
| Competência                        | Inicial<br>01/2023                     | Final<br>01/2023                    | Repercussão<br>1 - Decisão com               | pagamento de verb                                  | as de natureza remu                           | uneratória                                      | •                                                |
| Valores                            | Verbas<br>Remuneratoria:               | Aviso<br>s Inder                    | Previo Aviso Pre<br>nizado Indenizad<br>0,00 | vio<br>losob 13º<br>0,00                           | mais Verbas Ba<br>enizatorias 0,00            | ose Calculo<br>9 FGTS<br>0,00                   | FGTS pago ao<br>Trabalhador                      |
|                                    | Indicativo d                           | e repercus                          | são (Submetida à                             | CCP / NINTER)                                      |                                               |                                                 | -                                                |
|                                    | 1 - Decisão co                         | om repercuss                        | ão tributária e/ou FG                        | ts 📕                                               | Pagamento<br>seguro-des                       | o indenização sub:<br>semprego?                 | st.                                              |
| Status eSocia                      | l: 🔘 Crítica 🤇                         | Sucesso                             | Processamento                                | 📶 Histórico eS                                     | iocial                                        |                                                 |                                                  |
| [                                  | 🐻 <u>G</u> ravar                       |                                     | <b>O</b> Cancelar                            | )                                                  | Limpar                                        | Exe                                             | cluir                                            |

A versão 1.2 trouxe o campo novo: <u>Houve decisão</u> para pagamento da indenização substitutiva do seguro-desemprego?

Deverá ser preenchido conforme orientação do departamento jurído e processo trabalhista.

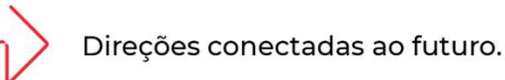

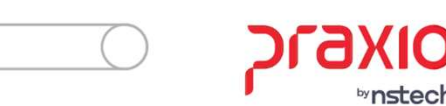

| G SRH - Cac                         | lastro de Proc                                              | cessos                                           |                                                                  |                                             |                                           |                                                         | ×                                                      |
|-------------------------------------|-------------------------------------------------------------|--------------------------------------------------|------------------------------------------------------------------|---------------------------------------------|-------------------------------------------|---------------------------------------------------------|--------------------------------------------------------|
| Saída Cada                          | stros Legal                                                 | One LGPD                                         |                                                                  |                                             |                                           |                                                         |                                                        |
| Código do I<br>1234567890           | Processo<br>1234567890                                      |                                                  |                                                                  | Novo Códig                                  | jo do Processo<br>912345678912            |                                                         |                                                        |
| Tipo do Pro                         | TRABALHIS                                                   | ΤΑ                                               |                                                                  | Status do                                   | Processo<br>sso Concluído                 | Processo Ca                                             | ancelado                                               |
| Cadastr <u>o</u> s  <br>Anexos   Mi | A <u>d</u> vogados/F<br>otivo abertura                      | <sup>p</sup> eritos   <u>J</u> uí<br>  eSocial R | zes/Promotores Tes<br>efit S-2500 S-25                           | ste <u>m</u> unhas   A<br>500 (Inf. Período | compan <u>h</u> amento<br>)   S-2500 (Per | 0 <u>b</u> s   <u>P</u> a <u>c</u><br>is. Alim)   S-250 | jamentos   Bens Pe <u>n</u> h<br>)1   S-2501(Inf.Compl |
| ORIGEM:                             |                                                             |                                                  | Data                                                             | Municíp                                     | io                                        |                                                         |                                                        |
| 1 - Processo                        | judicial                                                    |                                                  | • 03/11/2023                                                     | <u> </u>                                    |                                           | A DE ALAGOAS                                            |                                                        |
| U.F.<br> AL_ Q                      | ALAGOAS                                                     |                                                  | Vara<br>5                                                        | Tipo de i                                   | inscrição Resp                            | onsável Direto                                          | Alteração de                                           |
| Tipo de Contra                      | ato                                                         |                                                  |                                                                  |                                             |                                           |                                                         | Desligamento                                           |
| 1 · Trabalhad                       | lor com vínculo                                             | o formalizado,                                   | sem alteração nas data:                                          | s de admissão e                             | de desligamento                           |                                                         | -                                                      |
| - MUDANÇA                           | A DE CATEGO                                                 | RIA, UNIFICA                                     | ÇÃO DE VÍNCULO E A                                               | BONO                                        | D                                         |                                                         |                                                        |
| O Mudar                             | ação de Cate <u>c</u><br>ação de Vín<br>Abono(9)<br>Inicial | poria(0)<br>culo(0)<br>Final                     | Ano  ID ANO  5 2018  6 2019  7 2020  8 2021  9 2022  Repercussão |                                             |                                           |                                                         | Adicionar                                              |
|                                     | 01/2022                                                     | 01/2023                                          | 1 - Decisão com pa                                               | gamento de verb                             | oas de natureza r                         | emuneratória                                            | -                                                      |
| Valores                             | Verbas<br>Remuneratoria                                     | Aviso<br>as Inden<br>0,00                        | Previo Aviso Previo<br>izado Indenizado s<br>0,00                | ob 13º<br>0,00                              | emais Verbas<br>denizatorias<br>0,00      | Base Calculo<br>Do FGTS<br>0,00                         | FGTS pago ao<br>Trabalhador                            |
|                                     | Indicativo d<br>1 · Decisão d                               | de repercus:<br>om repercuss?                    | são (Submetida à C(<br>ão tributária e/ou FGTS                   | CP / NINTER)                                | Pagame                                    | ento indenização<br>desemprego?                         | subst.                                                 |
| Status eSocial                      | : 🔘 Crítica 🕻                                               | 🔵 Sucesso (                                      | Processamento                                                    | Histórico e                                 | Social                                    |                                                         |                                                        |
|                                     | 🐻 <u>G</u> ravar                                            |                                                  | Cancelar                                                         |                                             | Limpar                                    |                                                         | <u>Excluir</u>                                         |

Na versão 1.2 agora temos o Campo Abono que pode ser colocado ate 9 abonos.

Ano-base em que houve indenização substitutiva do abono salarial.

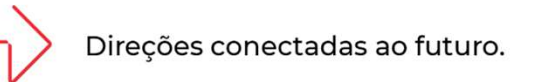

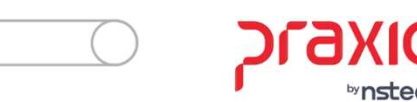

| G SRH - Cadastro                                                                                       | de Processos                                 |                              |                                    |                              |                       | ×                                             |  |  |
|----------------------------------------------------------------------------------------------------|----------------------------------------------|------------------------------|------------------------------------|------------------------------|-----------------------|-----------------------------------------------|--|--|
| Saída Cadastros                                                                                        | Legal One LGPD                               | <b>C</b>                     |                                    |                              |                       |                                               |  |  |
| Códiao do Processo Novo Códiao do Processo                                                             |                                              |                              |                                    |                              |                       |                                               |  |  |
| 12345678901234567890 Q 12345678912                                                                     |                                              |                              |                                    |                              |                       |                                               |  |  |
| Tipo do Processo  Tipo do Processo  Status do Processo  Tipo do Processo Cancelado  Processo Cancelado |                                              |                              |                                    |                              |                       |                                               |  |  |
|                                                                                                    | i in a lite                                  | . I                          | T                                  |                              |                       |                                               |  |  |
| Anexos Advog                                                                                           | pados/Peritos   Juiz<br>pertura   eSocial Re | fit S-2500                   | S-2500 (Inf. Período)              | S-2500 (Pens. Alim)          | S-2501 S-2            | s   Bens Pe <u>n</u> n.  <br>2501 (Inf.Compl) |  |  |
| INFORMAÇÃO DO P                                                                                        | ERÍODO                                       |                              |                                    |                              |                       |                                               |  |  |
| Período de Contril<br>Referência Prev.M                                                                | o. Contrib. Prev<br>∕lensal Sob 13º          | vid. FGTS<br>Remunera        | ação FGTS Sobre<br>o 13ª           | Grau de Exposição            | Valor Base<br>Do FGTS | Valor Base<br>Do FGTS 13 <sup>ª</sup>         |  |  |
| 10172022                                                                                               | 0,00                                         | 0,00                         | 0,00 0,00                          | -Sem exposição a             | ▼ U,00                | 0,00                                          |  |  |
| Código da Categoria                                                                                    | Valor da Berou                               | Vir Base<br>neração INDec SE | FGTS VIrBase FGTS<br>FIP Dec SEFIP | Vir Base FGTS<br>Dec eSoc NR | N                     |                                               |  |  |
|                                                                                                    | Q                                            | 0,00                         | 0,00 0,00                          | 0,00                         | 6                     |                                               |  |  |
|                                                                                                    | a had had as                                 |                              |                                    | ,                            | •                     | Gravar                                        |  |  |
| FGIS pago ao I                                                                                         | rabalhador                                   |                              |                                    |                              |                       |                                               |  |  |
| Período de Ref.                                                                                        | Contrib.Prev.Mensal                          | Contrib.Prev. 13ª            | FGTS Remuneração                   | FGTS Sobre 13ª G             | irau de Exposição     | Valor Base 🔨                                  |  |  |
| 01/2022                                                                                                | 0,00                                         | 0,00                         | 0,00                               | 0,00                         |                       |                                               |  |  |
| 02/2022                                                                                                | 0,00                                         | 0,00                         | 0,00                               | 0,00                         |                       |                                               |  |  |
| 03/2022                                                                                                | 0,00                                         | 0,00                         | 0,00                               | 0,00                         |                       |                                               |  |  |
| 04/2022                                                                                                | 0,00                                         | 0,00                         | 0,00                               | 0,00                         |                       |                                               |  |  |
| 05/2022                                                                                                | 0,00                                         | 0,00                         | 0,00                               | 0,00                         |                       |                                               |  |  |
| 06/2022                                                                                                | 0,00                                         | 0,00                         | 0,00                               | 0,00                         |                       |                                               |  |  |
| 07/2022                                                                                                | 0,00                                         | 0,00                         | 0,00                               | 0,00                         |                       |                                               |  |  |
| 08/2022                                                                                                | 0,00                                         | 0,00                         | 0,00                               | 0,00                         |                       |                                               |  |  |
| 09/2022                                                                                                | 0,00                                         | 0,00                         | 0,00                               | 0,00                         |                       |                                               |  |  |
| 10/2022                                                                                                | 0,00                                         | 0,00                         | 0,00                               | 0,00                         |                       |                                               |  |  |
| 11/2022                                                                                                | 0,00                                         | 0,00                         | 0,00                               | 0,00                         |                       | 12                                            |  |  |
| 12/2022                                                                                                | 0,00                                         | 0,00                         | 0,00                               | 0,00                         |                       |                                               |  |  |
| 01/2023                                                                                                | 0,00                                         | 0,00                         | 0,00                               | 0,00                         |                       |                                               |  |  |
| <                                                                                                    |                                              |                              |                                    |                              |                       | >                                             |  |  |
| Status eSocial: 🔘 Ci                                                                                   | ítica 🔘 Sucesso 🕻                            | Processamento                | Histórico eSo                      | cial                         |                       |                                               |  |  |
|                                                                                                    | iravar                                       | O Cancelar                   |                                    | _impar                       | <b>Exclui</b>         | -                                             |  |  |

Atenção: <u>A partir de 20/11/2023 com a entrada</u> <u>da versão 1.2 do eSocial</u>, as informações destacadas ao lado, deixam de ser enviadas para o eSocial.

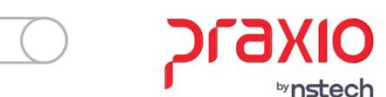

|                                                      | <b>\$\$0</b><br>37890                           |                     | Novo Código o<br>Q 12345678912                    | do Processo<br>345678912                         |                                                        |                           |
|------------------------------------------------------|-------------------------------------------------|---------------------|---------------------------------------------------|--------------------------------------------------|--------------------------------------------------------|---------------------------|
| Tipo do Processo<br>1Q TRA                           | BALHISTA                                        |                     | Status do Pr                                      | ocesso<br>Concluído 🦵                            | Processo Cancelado                                     |                           |
| Cadastr <u>o</u> s A <u>d</u> vo<br>Anexos Motivo al | gados/Peritos   Juíze<br>bertura   eSocial Refi | s/Promotores        | Teste <u>m</u> unhas Aco<br>S-2500 (Inf. Período) | mpan <u>h</u> amento   (<br>  S-2500 (Pens. Alii | ) <u>b</u> s   <u>P</u> agamentos<br>m)   S-2501   S-2 | Bens Penh                 |
| NFORMAÇÃO DO P                                       | ERÍODO                                          |                     |                                                   |                                                  |                                                        |                           |
| Período de Contri<br>Referência Prev.1               | b. Contrib. Previ<br>Mensal Sob 13ª             | d. FGTS<br>Remunera | FGTS Sobre<br>ação o 13ª                          | Grau de Exposição                                | Valor Base<br>Do FGTS                                  | Valor Base<br>Do FGTS 13ª |
| 01/2022                                              | 0,00                                            | 0,00                | 0,00 0,00                                         | -Sem exposição a                                 | ▼ 0,00                                                 | 0,00                      |
|                                                      | Valas da Daassa                                 | Vir Base            | FGTS VIr Base FGTS                                | VIr Base FGTS                                    |                                                        |                           |
| Lodigo da Categoria                                  |                                                 | n nn                |                                                   |                                                  |                                                        |                           |
|                                                      | × 1                                             | 0,00                | 0,00 0,000                                        | 0,00                                             |                                                        | Gravar                    |
| FGTS page ao T                                       | rabalhador                                      |                     |                                                   |                                                  |                                                        |                           |
| Período de Ref.                                      | Contrib.Prev.Mensal C                           | Contrib.Prev. 13ª   | FGTS Remuneração                                  | FGTS Sobre 13 <sup>e</sup>                       | Grau de Exposição                                      | Valor Base ٨              |
| 01/2022                                              | 0,00                                            | 0,00                | 0,00                                              | 0,00                                             |                                                        |                           |
| 02/2022                                              | 0,00                                            | 0,00                | 0,00                                              | 0,00                                             |                                                        |                           |
| 03/2022                                              | 0,00                                            | 0,00                | 0,00                                              | 0,00                                             |                                                        |                           |
| 04/2022                                              | 0,00                                            | 0,00                | 0,00                                              | 0,00                                             |                                                        |                           |
| 05/2022                                              | 0,00                                            | 0,00                | 0,00                                              | 0,00                                             |                                                        |                           |
| 06/2022                                              | 0,00                                            | 0,00                | 0,00                                              | 0,00                                             |                                                        |                           |
| 07/2022                                              | 0,00                                            | 0,00                | 0,00                                              | 0,00                                             |                                                        |                           |
| 08/2022                                              | 0,00                                            | 0,00                | 0,00                                              | 0,00                                             |                                                        |                           |
| 09/2022                                              | 0,00                                            | 0,00                | 0,00                                              | 0,00                                             |                                                        |                           |
| 10/2022                                              | 0,00                                            | 0,00                | 0,00                                              | 0,00                                             |                                                        |                           |
| 11/2022                                              | 0,00                                            | 0,00                | 0,00                                              | 0,00                                             |                                                        |                           |
| 12/2022                                              | 0,00                                            | 0,00                | 0,00                                              | 0,00                                             |                                                        |                           |
| TEREOLE                                              | 0,00                                            | 0,00                | 0,00                                              | 0,00                                             |                                                        |                           |

Foram incluídos campos novos, como:

VIr Base FGTS NDec SEFIP - Valor da base de cálculo de FGTS ainda não declarada em GFIP ou no eSocial, inclusive de verbas complementares reconhecida no processo trabalhista. Validação: Deve ser maior ou igual a 0 (zero).

**Vir Base FGTS Dec SEFIP** - Valor da base de cálculo de FGTS declarada apenas em GFIP e **não informada no eSocial** e ainda não recolhida.

Validação: Deve ser maior que 0 (zero).

**Vir Base FGTS Dec eSoc NR** - Valor da base de cálculo de FGTS **já declarada no eSocial** atá a competencia anterior a implantação do FGTS Digiale ainda não recolhidas.

Validação: Somente pode ser informado se <u>perRef</u> for anterior ao início do FGTS Digital. Deve ser maior que 0 (zero).

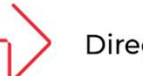

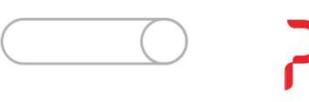

| aida Cadastros                        | Legal One LGPD                    |                        |                           |                          |                                |                           |
|---------------------------------------|-----------------------------------|------------------------|---------------------------|--------------------------|--------------------------------|---------------------------|
| Código do Proce                       | \$\$0<br>\$7990                   |                        | Novo Código o             | do Processo              |                                |                           |
| Tipe de Process                       | 57050                             |                        | - Status da Pr            | 000000000                |                                |                           |
| 1_ Q TRA                              | BALHISTA                          |                        |                           | o Concluído 🔲 I          | Processo Cancelad              | do                        |
| Cadastr <u>o</u> s A <u>d</u> vo      | gados/Peritos   <u>J</u> uíz      | es/Promotores          | Teste <u>m</u> unhas Acor | mpan <u>h</u> amento   C | ) <u>b</u> s <u>P</u> agamenti | os Bens Pe <u>n</u> h     |
| Anexos   Motivo a                     | bertura   eSocial Re              | ent   5-2500           | 5-2500 (init. Periodo)    | S-2500 (Pens. Alir       | mj  5-2501  5                  | -2501 (Inf. Comp          |
| NFORMAÇÃO DO F                        | 'ERÍODO                           |                        |                           |                          |                                |                           |
| Período de Contri<br>Referência Previ | b. Contrib. Pre<br>Mensel Sob 139 | vid. FGTS<br>Bernunger | FGTS Sobre                | Grau de Exposição        | Valor Base                     | Valor Base<br>Do EGTS 139 |
| 01/2022                               | 0.00                              | 0.00                   |                           | -Sem exposição a         |                                | 0.00                      |
|                                       | . 1                               | Vir Base               | FGTS VIr Base FGTS        | Vir Base FGTS            | <u> </u>                       |                           |
| Código da Categoria                   | Valor da Remu                     | ineração NDec SE       | FIP Dec SEFIP             | Dec eSoc NR              |                                |                           |
|                                       | Q                                 | 0,00                   | 0,00 0,00                 | 0,00                     |                                | Gravar                    |
| FGTS pago ao T                        | rabalhador                        |                        |                           |                          |                                |                           |
| Período do Pol                        | Contrib Prov. Monael              | Contrib Prov. 129      | EGTC Domunoração          | ECTS Sabra 129           | Grau da Europiaŭ               | a Malar Bass d            |
| 01/2022                               | Contrib.Frev.mensar               | Contrib.Frev. 13-      | ruis nemuneração          | FG15 SODIE 13-           | Grau de Exposiça               |                           |
| 0172022                               | 0,00                              | 0,00                   | 0,00                      | 0,00                     |                                |                           |
| 02/2022                               | 0,00                              | 0,00                   | 0,00                      | 0,00                     |                                | -                         |
| 03/2022                               | 0,00                              | 0,00                   | 0,00                      | 0,00                     |                                |                           |
| 05/2022                               | 0,00                              | 0,00                   | 0,00                      | 0,00                     |                                | 10.000                    |
| 06/2022                               | 0,00                              | 0.00                   | 0.00                      | 0.00                     |                                | -                         |
| 07/2022                               | 0.00                              | 0,00                   | 0.00                      | 0.00                     |                                |                           |
| 08/2022                               | 0.00                              | 0.00                   | 0.00                      | 0.00                     |                                |                           |
| 09/2022                               | 0.00                              | 0.00                   | 0.00                      | 0.00                     |                                | 10 S                      |
| 10/2022                               | 0.00                              | 0.00                   | 0.00                      | 0.00                     | 1                              | -                         |
| 11/2022                               | 0,00                              | 0,00                   | 0,00                      | 0,00                     |                                |                           |
| 12/2022                               | 0,00                              | 0,00                   | 0,00                      | 0,00                     |                                |                           |
|                                       | 0.00                              | 0.00                   | 0.00                      | 0.00                     |                                | 10.000                    |

Grau de Exposição: deverá ser sempre preenchido, com o valor correspondente da época

**Observação**: Caso esse campo não seja preenchido (conforme a imagem), o sistema irá ler o cadastro do funcionário pelo histórico do período que está sendo lançado.

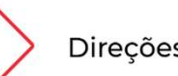

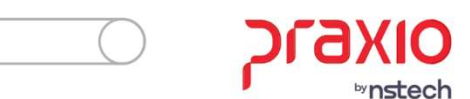

| G SRH - Cadastro de Processos                                                                                                    |
|----------------------------------------------------------------------------------------------------|
| Saída Cadastros Legal One LGPD 🖵 🧧                                                                                                    |
| Código do Processo         Novo Código do Processo           12345678901234567890         Q         12345678912345678912                                                                                                    |
| Tipo do Processo         Status do Processo           1QTRABALHISTA         Processo Concluído                                                                                                    |
| Cadastros         Advogados/Peritos         Juízes/Promotores         Testemunhas         Acompanhamento         Obs         Pagamentos         Bens Peri           Anexos         Motivo abertura         eSocial Refit         S-2500         S-2500 (Inf. Período)         S-2500 (Pens. Alim)         S-2501         S-2501 (Inf. Companhamento) |
| Indicativo de pensão alimentícia para fins de retenção de FGTS                                                                                                    |
| 0 - Não existe pensão alimentícia                                                                                                    |
| 2 · Valor de pensão alimenticia     3 · Percentual e valor de pensão alimentícia                                                                                                    |
|                                                                                                    |
|                                                                                                    |
|                                                                                                    |
| ь <u>г</u>                                                                                                    |
|                                                                                                    |
|                                                                                                    |
|                                                                                                    |
|                                                                                                    |
|                                                                                                    |
| Status eSocial:  Crítica  Sucesso  Processamento  Histórico eSocial                                                                                                    |
| Cancelar Limpar                                                                                                    |

### Indicativo de pensão alimentícia para fins de retenção de FGTS.

#### Valores válidos:

- 0 Não existe pensão alimentícia
- 1 Percentual de pensão alimentícia
- 2 Valor de pensão alimentícia
- 3 Percentual e valor de pensão alimentícia

**Validação:** Preenchimento obrigatório e exclusivo se o vínculo for celetista ( $\underline{tpRegTrab} = [1]$ ). Se ( $\underline{dtSent}$  ou  $\underline{dtCCP}$ ) < [2024-01-22], o preenchimento é opcional.

#### Percentual a ser destinado a pensão alimentícia.

Validação: Deve ser maior que 0 (zero) e menor ou igual a 100 (cem).

Informação obrigatória e exclusiva se pensAlim = [1, 3].

#### Valor da pensão alimentícia.

**Validação:** Deve ser maior que 0 (zero). Informação obrigatória e exclusiva se <u>pensAlim</u> = [2, 3].

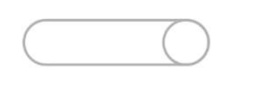

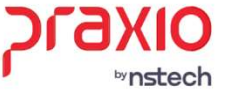

| alua Cad                                                                          |                                                                                       |                                                                                                    |                                                                                                    |                                                                          |                                                                                                    |                                                                                                    |
|-----------------------------------------------------------------------------------|---------------------------------------------------------------------------------------|----------------------------------------------------------------------------------------------------|----------------------------------------------------------------------------------------------------|--------------------------------------------------------------------------|----------------------------------------------------------------------------------------------------|----------------------------------------------------------------------------------------------------|
| Código do                                                                         | Processo                                                                              |                                                                                                    |                                                                                                    | Novo Código d                                                            | o Processo                                                                                                    |                                                                                                    |
| 123456789                                                                         | 01234567890                                                                           |                                                                                                    | (                                                                                                    | 2 12345                                                                  |                                                                                                    |                                                                                                    |
| Tipo do Pi                                                                        | OCESSO<br>TRABALHIS                                                                   | TA                                                                                                    |                                                                                                    | Status do Pro                                                            | ocesso<br>Concluído 🥅 Pro                                                                                                    | cesso Cancelado                                                                                                    |
| Cadastr <u>o</u> s<br>Anexos   1                                                  | A <u>d</u> vogados/Po<br>Aotivo abertura                                              | eritos   Juízes/<br>  eSocial Refit                                                                                                    | Promotores Les<br>S-2500 S-25                                                                                                    | stemunhas Acor<br>500 (Inf. Período)                                     | npan <u>h</u> amento   O <u>b</u> s<br>S-2500 (Pens. Alim)                                                                    | <u>P</u> agamentos   Bens Pe <u>r</u><br>  S-2501   S-2501(Inf.Com                                                                                                    |
| ORIGEM:                                                                           |                                                                                       |                                                                                                    | Data                                                                                                    | Município                                                                |                                                                                                    |                                                                                                    |
| 1 - Process                                                                       | o judicial                                                                            |                                                                                                    | • 03/11/2023                                                                                                    | <u> </u>                                                                 | ESTRELA DE AL                                                                                                    | AGOAS                                                                                                    |
| U.F.<br>AL_ Q<br>Tipo de Con                                                      |                                                                                       |                                                                                                    | Vara                                                                                                    | Tipo de insc                                                             | rição Responsável                                                                                                    | Direto<br>Alteração de<br>Desligamento                                                                                                    |
| 1 - Trabalha                                                                      | dor.com vínculo                                                                       | formalizado, sem                                                                                                    | alteração nas data:                                                                                                    | s de admissão e de l                                                     | desligamento                                                                                                    |                                                                                                    |
| <b>Muda</b>                                                                       | nça de Catego                                                                         | oria                                                                                                    |                                                                                                    |                                                                          | -                                                                                                    |                                                                                                    |
| Unific                                                                            | nıça de Categi<br>zação de Vínc<br>Abono(0)                                           |                                                                                                    | seja gerar uma S                                                                                                    | -2500 para ser en                                                        | nviada ao eSocial?<br><u>N</u> ão                                                                                             | Adicionar       Image: Constraint of the second second         |
| Unifie<br>Competência                                                             | nça de Categ<br>cação de Vínc<br>Abono(0)<br>Inicial<br>01/2023                       | Final [01/2023                                                                                                    | seja gerar uma S<br>Sim<br>Repercussão<br>1 - Decisão com pa                                                                                        | <b>5-2500 para ser en</b>                                                | nviada ao eSocial?<br><u>Não</u><br>de natureza remunera                                                                      | Image: Second state state sta |
| Muda     Unifi     O     Unifi     O                                              | Abono(0)  Abono(0)  Inicial  01/2023  Verbas Remuneratorias                           | Final<br>Aviso Pre-<br>s<br>0.00                                                                                                    | seja gerar uma S<br>Sim<br>Repercussão<br>1 - Decisão com pa<br>vio Aviso Previo<br>o Indenizado s<br>0,00                                          | gamento de verbas<br>cob 13 <sup>9</sup> Dema<br>0,00                    | nviada ao eSocial?<br>Não<br>de natureza remunera<br>is Verbas<br>izatorias<br>0.00                                           | tória<br>S<br>Constant<br>FGTS pago a<br>Trabalhador<br>0,00                                                                                                    |
| Competência                                                                       | Abono(0)  Abono(0)  Inicial 01/2023 Verbas Remuneratorias Indicativo d 1 - Decisão co | Final<br>Aviso Pre-<br>s<br>Indenizad<br>0.00<br>repercussão tri                                                                                                    | seja gerar uma S<br>Sim<br>Repercussão<br>1 - Decisão com pa<br>vio Aviso Previo<br>o Indenizado s<br>0,00<br>(Submetida à CC<br>ibutária e/ou FGTS | gamento de verbas<br>sob 13º Dema<br>0,00 CP / NINTER)                   | Aviada ao eSocial?<br>Não<br>de natureza remunera<br>is Verbas<br>zatorias<br>0,00<br>Pagamento inde<br>seguro-desempr        | Image: Second system       Image: Second system         tória       Image: Second system         seculo       FGTS pago as Trabalhador         0,00       Trabalhador         enização subst.       ego?                                                                                                    |
| Muda     Unifi     O     Unifi     O     Competência     Valores     Status eSoci | Abono(0) Abono(0) Inicial 01/2023 Verbas Remuneratorias Indicativo di 1 - Decisão co  | Final<br>The Provided Hyperbolic Content of the Provided Hyperbolic Content of the Provi | seja gerar uma S<br>Sim<br>Repercussão<br>1 - Decisão com pa<br>vio Aviso Previo<br>o Indenizado s<br>0.00<br>(Submetida à CC<br>ibutária e/ou FGTS | gamento de verbas<br>sob 13ª Dema<br>nden<br>0,00 CP / NINTER)<br>VINTER | Aviada ao eSocial?<br>Não<br>de natureza remunera<br>is Verbas<br>zatorias<br>0,00<br>Pagamento inde<br>seguro-desempr<br>iai | Adicionar     Adicionar     Remover     Remover      fória     fGTS pago a     S     0,00     Trabalhador      orização subst. ego?                                                                                                    |

Na aba S-2500, serão preenchidas as informações para envio ao eSocial, com as informações pertinentes de cada processo trabalhista.

Ao finalizar a aba S-2500 e Gravar o Registro, <u>abrirá uma caixinha perguntando se</u> <u>deseja enviar o registro na S-2500, onde</u> <u>nesse caso deverá apertar a opção SIM</u>, pra que envie automaticamente a informação para o eSocial.

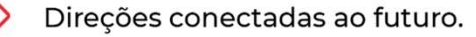

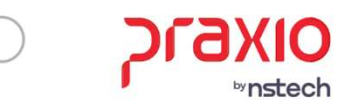

Caso as informações prestadas sofrerem alteração decorrente de nova decisão/acordo, este evento deve ser retificado, cujo prazo é o dia 15 do mês subsequente ao da nova decisão ou acordo.

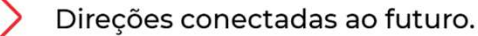

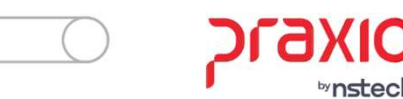

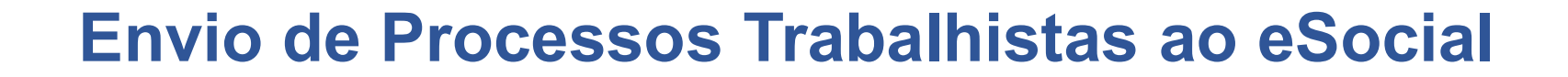

### **Tipos de Contrato – {tpContr}**

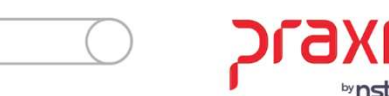

| G SRH - Cadastro de Processos X                                                                                                    |
|----------------------------------------------------------------------------------------------------|
| Saída Cadastros 🖵 🧧                                                                                                    |
| Código do Processo O0000 O Novo Código do Processo O                                                                                                    |
| Tipo do Processo         Status do Processo           1QTRABALHISTA         Processo Concluído         Processo Cancelado                                                                                                    |
| Cadastros         Advogados / Peritos         Juízes / Promotores         Testemunhas         Acompanhamento         Ohs         Pagamentos           Bens Penhorados         Imagens/ Anexos         Motivo de abertura         S-2500         S-2500 |
| DRIGEM: Data Município                                                                                                    |
| 1 · Processo judicial     ▼     08/08/2022     Image: Big 17_     Q     SAO BERNARDO DO CAMPO                                                                                                    |
| U.F. Vara Tipo de inscrição Responsável DirNo Alteração de 5_ Dedicamento                                                                                                    |
| Tipo de Contrato                                                                                                    |
| 1 - Trabalhador com vínculo formalizado, sem alteração nas datas de admissão e de desligamento                                                                                                    |
| MUDANÇA DE CATEGORIA E UNIFICAÇÃO DE VÍNCULO                                                                                                    |
|                                                                                                    |
| Mudança de Categoria(0) Categoria Natureza da Atividade Data                                                                                                    |
| Unificação de Vínculo(0)     Categoria Natureza Data Mundaça     Remover                                                                                                    |
|                                                                                                    |
| × •                                                                                                    |
|                                                                                                    |
| Competência         Inicial         Final         Repercussão           05/2022         07/2022         1 - Decisão com pagamento de verbas de natureza remuneratória                                                                                                    |
| Valores         Verbas<br>Remuneratorias         Aviso Previo<br>Indenizado         Aviso Previo<br>Indenizado         Demais Verbas<br>Indenizado sob 13 <sup>e</sup> Base Calculo<br>Do FGTS         FGTS pago ao           1.000,00         1.000,00         1.000,00         1.000,00         1.000,00         Trabalhador                                                                                                    |
| Status eSocial: 🥥 Crítica 🧉 Sucesso 🍥 Processamento 🛛 📶 Histórico eSocial                                                                                                    |
| Cancelar Limpar                                                                                                    |

O {tpContr} **1** - Trabalhador com vínculo formalizado, sem alteração nas datas de admissão e de desligamento;

Regra geral: enviar apenas a S-2500

Resumo: Vai ser usado somente quando ficar faltando pagar verbas salariais, verbas rescisórias, horas extras, reflexos, parcela DSR, adicionais de insalubridade e periculosidade.

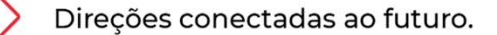

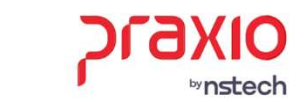

| G SRH - Cadastro de Processos X                                                                                                    |
|----------------------------------------------------------------------------------------------------|
| Saída Cadastros 💭 🧧                                                                                                    |
| Código do Processo O0000 Q O0000 O0000 O000 O0000 O000 O0000 O0000 O0000 O0000 O0000 O000 |
| Tipo do Processo         Status do Processo           1Q         TRABALHISTA         Processo Concluído         Processo Cancelado                                                                                                    |
| Cadastros         Advogados / Peritos         Juízes / Promotores         Testemunhas         Acompanhamento         Obs         Pagamentos           Bens Penhorados         Imagens/ Anexos         Motivo de abertura         S-2500         S-2500(Inf. Período)         S-2501         e Social Refit                                                                                                    |
| DRIGEM: Data Município                                                                                                    |
| 1 - Processo judicial 🔹 08/08/2022 🧾 8917_ 🔍 SAO BERNARDO DO CAMPO                                                                                                    |
| U.F. Vara Tipo de inscrição Responsável Direto SP_ Q SAO PAULO 5_  Tipo de Contrato                                                                                                    |
| 1 - Trabalhador com vínculo formalizado, sem alteração nas datas de admissão e de desligamento 🗾 📃                                                                                                    |
| MUDANCA DE CATEGORIA E UNIFICAÇÃO DE VÍNCULO                                                                                                    |
|                                                                                                    |
| O Mudança de Categoria       Natureza da Atividade       Data         O Unificação de Vínculo(0)       Categoria       Natureza       Data Mundaça         Categoria       Natureza       Data Mundaça       Image: Categoria                                                                                                    |
| <                                                                                                    |
| Competência         Inicial         Final         Repercussão           05/2022         07/2022         1 - Decisão com pagamento de verbas de natureza remuneratória                                                                                                    |
| Valores Verbas Aviso Previo Indenizado sob 13ª Indenizado sob 13ª Indenizado sob 13ª Indenizado indenizado sob 13ª Indenizatorias Do FGTS Trabalhador Trabalhador 1.000,00 1.000,000,00 1.000,000,000,000,000,000,000,000,000,00                                                          |
| Status eSocial: 🕘 Crítica 🥥 Sucesso 🥥 Processamento 🛛 📶 Histórico eSocial                                                                                                    |
| Cancelar Cancelar                                                                                                    |

| 00000                                                                                               | Q                                                                                                    |
|----------------------------------------------------------------------------------------------------|----------------------------------------------------------------------------------------------------|
| ipo do Processo<br>1Q TRABALHISTA                                                                   | Status do Processo<br>Processo Concluido  Processo Cancelado                                                          |
| Cadastigs   Aglvogados / Pestos   Juízes / Promo<br>Bens Peghorados   [magens/ Anexos   Motivo de r | toes   Testegunhas   Acompanijamento   Obs   Pagamento<br>abenura   5-2500   5-2500(int Periodo)   5-2501 eSocial Ref |
| Norie Date de athensilo:                                                                            |                                                                                                    |
| Maria Data de destrumento                                                                           |                                                                                                    |
| 77 🖬                                                                                                |                                                                                                    |
| Notivo de Desligamento                                                                              |                                                                                                    |
| 2. Q. DEMISSAD SEM JUSTA CAUSA                                                                      |                                                                                                    |
|                                                                                                    |                                                                                                    |
|                                                                                                    |                                                                                                    |

**Exceção:** Quanto existir **alteração do motivo de desligamento**, deverá ticar 'Alteração de Desligamento' e na aba 'eSocial Retif' colocar qual o motivo determinado pela justiça e ao gravar a tela, Após deverá ir retificar a S-2299 no gerenciador do eSocial, com o motivo de desligamento correto e o numero do processo trabalhista.

Voce deverá informar que haverá uma retificação de evento S-2299 para o responsável da Administração de Pessoal.

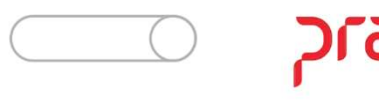

| G SRH - Cadastro de Processos                                                                                                    | ×                                                           |
|----------------------------------------------------------------------------------------------------|-------------------------------------------------------------|
| Saída Cadastros 🖵 🧧                                                                                                    |                                                             |
| Código do Processo O0000 Q                                                                                                    |                                                             |
| Contraction         Status do Processo           1Q         TRABALHISTA         Image: Processo Concluído         Image: Processo Concluído                                                                                         | ocesso Cancelado                                            |
| Cadastros         Advogados / Peritos         Juízes / Promotores         Testemunhas         Acompanhamer           Bens Penhorados         Imagens/ Anexos         Motivo de abertura         S-2500         S-2500(Inf. Período) | ito 0 <u>b</u> s <u>P</u> agamentos<br>S-2501 eSocial Refit |
| ORIGEM: Data Município                                                                                                    |                                                             |
| 1 · Processo judicial         ▼         08/08/2022         I         8917_         Q         SAO BERNARD(                                                                                                    | ) DO CAMPO                                                  |
| U.F. Vara Tipo de inscrição Responsável                                                                                                    | Direto                                                      |
| Tipo de Contrato                                                                                                    | Desigamento                                                 |
| 2 - Trabalhador com vínculo formalizado, com alteração na data de admissão                                                                                                    |                                                             |
| MUDANÇA DE CATEGORIA E UNIFICAÇÃO DE VÍNCULO                                                                                                    |                                                             |
|                                                                                                    |                                                             |
| Mudança de Categoria(U) Categoria Natureza da Atividade Data                                                                                                    |                                                             |
| Unificação de Vínculo(0)     Categoria Natureza Data Mundaça                                                                                                    | Remover                                                     |
| <                                                                                                    | ×                                                           |
| Competência         Inicial         Final         Repercussão           05/2022         07/2022         1 - Decisão com pagamento de verbas de natureza remunera                                                                    | atória 💌                                                    |
| Valores Verbas Aviso Previo Indenizado sob 13ª Indenizatorias Indenizado 1.000,00 1.000,00 1.000,00 1.000,00 1.000,00 1.000,00 1.000,00                                                                                             | alculo FGTS pago ao<br>IS Trabalhador<br>1.000,00           |
| Status eSocial: 🔘 Crítica 🥥 Sucesso 🔘 Processamento 🛛 📶 Histórico eSocial                                                                                                    |                                                             |
| ☐ Gravar       ⊘ Cancelar                                                                                                    | <b>Excluir</b>                                              |

Direções conectadas ao futuro.

O {tpContr} **2** - Trabalhador com vínculo formalizado, com alteração na data de admissão;

Enviar S-2200 alterando data e preenchendo a informação Indicativo de Admissão = 3 e preencher o numero do processo. O sistema irá fazer esse processo automaticamente quando preencher a aba 'eSocial Retif'.

Regra Geral: Enviar a S-2500

<u>Observação</u>: Se a decisão judicial determinar tambem a alteração motivo desligamento deverá retificar a S-2299 com a alteração e o numero do processo. (Exemplo proximo slide)

O {tpContr} 4 não pode ser usado nesse caso, e sim o {tpContr} 2

Ao gravar a tela o sistema irá enviar automaticamente a S-2200 e ou S-2299. Comunicar a Administração de Pessoal da empresa.

| G SRH - Cadastro de Processos X                                                                                                    | G SRH - Cadastro de Processos                                                                                                    |
|----------------------------------------------------------------------------------------------------|----------------------------------------------------------------------------------------------------|
| Saída Cadastros 🖵 🧧                                                                                                    | Saída Cadastros 🖵 🧧                                                                                                    |
| Código do Processo Novo Código do Processo                                                                                                    | Código do Processo Novo Código do Processo                                                                                                    |
|                                                                                                    |                                                                                                    |
| Tipo do Processo     Status do Processo       1Q     TRABALHISTA         Processo Concluído     Processo Cancelado                                                                                                    | Tipo do Processo     Status do Processo       1_     Q     TRABALHISTA         Processo Concluído     Processo Cancelado                                                                                                    |
| Cadastr <u>o</u> s         Advogados / Peritos         Juízes / Promotores         Testemunhas         Acompan <u>h</u> amento         Obs         Pagamentos           Bens Penhorados         Imagens/ Anexos         Motivo de abertura         S-2500         S-2500(Inf. Período)         S-2501         eSocial Refit | Cadastros       Advogados / Peritos       Juízes / Promotores       Testemunhas       Acompanhamento       Obs       Pagamento:         Bens Penhorados       Imagens/ Anexos       Motivo de abertura       S-2500       S-2500(Inf. Período)       S-2501       eSocial Refit |
| Nova Data de admissão<br>01/01/2022 IS<br>Nova Data de desligamento<br>7 / IS                                                                                                    | Nova Data de admissão<br>01/01/2022<br>Nova Data de desligamento<br>7 / IS                                                                                                    |
|                                                                                                    |                                                                                                    |
|                                                                                                    |                                                                                                    |
|                                                                                                    |                                                                                                    |
|                                                                                                    |                                                                                                    |
| Status eSocial @ Crítica @ Sucesso @ Processamento de Histórico eSocial                                                                                                    | Status eSocial @ Crítica @ Sucesso @ Processamento de Histórico eSocial                                                                                                    |
| Cancelar Limpar                                                                                                    | Cancelar Limpar                                                                                                    |

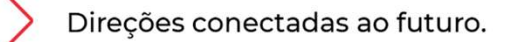

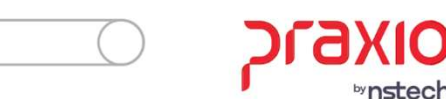

| G SRH - Cadastro de Processos X                                                                                                    |
|----------------------------------------------------------------------------------------------------|
| Saída Cadastros 🖵 🧧                                                                                                    |
| Código do Processo         Novo Código do Processo           00000         Q                                                                                                    |
| Tipo do Processo     Status do Processo       1Q     TRABALHISTA     Processo Concluído     Processo Cancelado                                                                                                    |
| Cadastros         Advogados / Peritos         Juízes / Promotores         Testemunhas         Acompanhamento         Obs         Pagamentos           Bens Penhorados         Imagens/ Anexos         Motivo de abertura         S-2500         S-2500(Inf. Período)         S-2501         eSocial Refit |
| DRIGEM:         Data         Município           1 - Processo judicial         08/08/2022         Isi         8917_Q         SAO BERNARDO DO CAMPO                                                                                                    |
| U.F. Vara Tipo de inscrição Responsável Direto SP_ Q SAO PAULO 5_ Alteração de Dediamento                                                                                                    |
| Tipo de Contrato Designamento Designamento Secondaria de desligamento Viculo formalizado, com inclusão ou alteração de data de desligamento Viculo formalizado.                                                                                                    |
| MUDANÇA DE CATEGORIA E UNIFICAÇÃO DE VÍNCULO                                                                                                    |
| Mudança de Categoria(0)       Categoria       Natureza da Atividade       Data         Unificação de Vínculo(0)       Categoria       Natureza       Data Mundaça       Adicionar         Categoria       Natureza       Data Mundaça       Image: Categoria       Remover                                |
| Competência Inicial Final Repercussão<br>05/2022 07/2022 1 - Decisão com pagamento de verbas de natureza remuneratória 🗸                                                                                                    |
| Valores Verbas Aviso Previo Aviso Previo Demais Verbas Base Calculo FGTS pago ao<br>Remuneratorias Indenizado indenizado sob 13º Indenizatorias Do FGTS Trabalhador<br>1.000,00 1.000,00 1.000,00 1.000,00 1.000,00                                                                                       |
| Status eSocial: 🔘 Crítica 🤗 Sucesso 🥥 Processamento 🛛 📶 Histórico eSocial                                                                                                    |
| © Gravar ⊘ Cancelar ♦ Limpar                                                                                                    |

O {tpContr} **3** - Trabalhador com vínculo formalizado, com inclusão ou alteração de data de desligamento;

Alterar as data na aba 'eSocial Retif' e após retificar a S-2299 para alterar data de desligamento quando acontecer dentro do mesmo mês, o sistema irá gerar a S-2299 automaticamente.

Se o contrato estiver aberto, precisa enviar a S-2299 com o numero de processo junto e data de desligamento determinada pelo juiz.

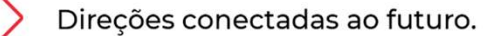

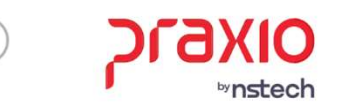

|                                                                                                    | /                                                                                                    |
|----------------------------------------------------------------------------------------------------|----------------------------------------------------------------------------------------------------|
| ída Cadastros 🗔 🧧                                                                                     |                                                                                                    |
| <b>ódigo do Processo</b><br>00000                                                                     | Novo Código do Processo                                                                                                    |
| ipo do Processo<br>1Q TRABALHISTA                                                                     | Status do Processo<br>Processo Concluído Processo Cancelado                                                                                                    |
| Cadastr <u>o</u> s   A <u>d</u> vogados / Peritos   Juí:<br>Bens Pe <u>n</u> horados   Imagens/Anexos | zes / Promotores   Teste <u>m</u> unhas   Acompan <u>h</u> amento   O <u>b</u> s   <u>P</u> agamentos<br>Motivo de abertura   S-2500   S-2500(Inf. Período)   S-2501 <mark>eSocial Refit</mark> |
| Nova Data de admissão<br>7 7 🔟                                                                        |                                                                                                    |
| Nova Data de desligamento<br>15/09/2020 3                                                             | 3                                                                                                    |
| Motivo de Desligamento                                                                                |                                                                                                    |
|                                                                                                    |                                                                                                    |
|                                                                                                    |                                                                                                    |
|                                                                                                    |                                                                                                    |
|                                                                                                    |                                                                                                    |
|                                                                                                    |                                                                                                    |
|                                                                                                    |                                                                                                    |
|                                                                                                    |                                                                                                    |
|                                                                                                    |                                                                                                    |
| atus eSocial: 🔘 Crítica 🧉 Sucesso 🔘 Pro                                                               | ocessamento a Alistórico eSocial                                                                                                    |

**Observação:** Quando a data de desligamento reconhecida for em mês diferente do desligamento original, deverá Gerar a S-3000 da S-2299 antes e depois enviar uma nova S-2299 com a data determinada pelo juiz.

Se o juiz determinou somente a alteração do motivo do desligamento deve ser enviado no {tpContr} 1

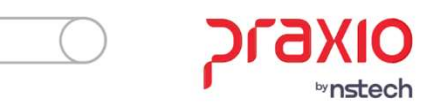

| G SRH - Cadastro de Processos X                                                                                                    |
|----------------------------------------------------------------------------------------------------|
| Saída Cadastros 🖵 🧧                                                                                                    |
| Código do Processo     Novo Código do Processo       00000     Q                                                                                                    |
| Tipo do Processo     Status do Processo       1_     Q     TRABALHISTA         Processo Concluído     Processo Cancelado                                                                                                    |
| Cadastros         Advogados / Peritos         Juízes / Promotores         Testemunhas         Acompanhamento         Obs         Pagamentos           Bens Penhorados         Imagens/ Anexos         Motivo de abertura         S-2500         S-2500(Inf. Período)         S-2501         e Social Refit                                                                                                    |
| ORIGEM: Data Município                                                                                                    |
| 1 - Processo judicial 💽 08/08/2022 🧾 8917_ 🔍 SAO BERNARDO DO CAMPO                                                                                                    |
| U.F. Vara Tipo de inscrição Responsável Direto SP_ Q SAD PAULO 5_ Alteração de Desligamento                                                                                                    |
| Tipo de Contrato                                                                                                    |
| 4 - I rabainador com vinculo rormalizado, com alteração nasigatas de admissão e de desligamento                                                                                                    |
| MUDANÇA DE CATEGORIA E UNIFICAÇÃO DE VÍNCULO                                                                                                    |
| ♥ Unificação de Vínculo(0)     ♥ Categoria     Natureza     Data Mundaça     Image: Categoria     Image: Categoria |
| Competência         Inicial         Final         Repercussão           05/2022         07/2022         1 - Decisão com pagamento de verbas de natureza remuneratória                                                                                                    |
| Valores         Verbas         Aviso Previo         Demais Verbas         Base Calculo         FGTS pago ao           Remuneratorias         Indenizado         Indenizado sob 13 <sup>a</sup> Indenizatorias         Do FGTS         Trabalhador           1.000,00         1.000,00         1.000,00         1.000,00         1.000,00         Trabalhador                                                                                                    |
| Status eSocial 🖉 Crítica 🧉 Sucesso 🥥 Processamento 🛛 📶 Histórico eSocial                                                                                                    |
| © Gravar ⊘ Cancelar ↓ Impar 	 Excluir                                                                                                    |

O {tpContr} **4** - Trabalhador com vínculo formalizado, com alteração nas datas de admissão e de desligamento;

O sistema irá fazer esse processo automaticamente quando preencher a aba 'eSocial Retif'.

**Observação:** Quando a data de desligamento reconhecida for em mês diferente ao desligamento original deverá Gerar a S-3000 da S-2299 antes e depois enviar uma nova S-2299 com a data determinada pelo juiz.

Se o juiz determinou somente a alteração da data de admissão e do motivo do desligamento, deve ser enviado no {tpContr} 2.

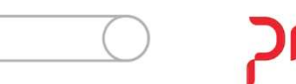

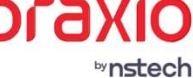

| G SRH - Cadastro de Processos X                                                                         |
|----------------------------------------------------------------------------------------------------|
| Saída Cadastros 🖵 🧧                                                                                     |
| Código do Processo Novo Código do Processo                                                              |
|                                                                                                    |
| I DO TRABALHISTA Status do Processo Concelado                                                           |
|                                                                                                    |
| Cadastros   Advogados / Peritos   Juízes / Promotores   Testemunhas   Acompanhamento   Obs   Pagamentos |
|                                                                                                    |
| Nova Data de admissão                                                                                   |
|                                                                                                    |
| Nova Data de desligamento                                                                               |
|                                                                                                    |
|                                                                                                    |
|                                                                                                    |
|                                                                                                    |
|                                                                                                    |
|                                                                                                    |
|                                                                                                    |
|                                                                                                    |
|                                                                                                    |
|                                                                                                    |
|                                                                                                    |
|                                                                                                    |
|                                                                                                    |
|                                                                                                    |
|                                                                                                    |
|                                                                                                    |
|                                                                                                    |
|                                                                                                    |
|                                                                                                    |
| Status eSocial: 🥥 Crítica 🧉 Sucesso 🥥 Processamento 🛛 📶 Histórico eSocial                               |
|                                                                                                    |
| ☐ <u>G</u> ravar                                                                                        |

O sistema irá retificar automaticamente a S-2200 e S-2299.

Comunicar a Administração de Pessoal sobre a retificação da informação

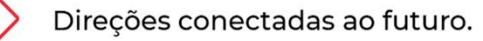

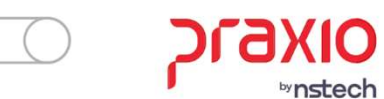

| G SRH - Cadastro de Processos X                                                                                                    |
|----------------------------------------------------------------------------------------------------|
| Saída Cadastros 🖵 🧧                                                                                                    |
| Código do Processo O0000C Novo Código do Processo                                                                                                    |
| Status do Processo     Status do Processo       1Q     TRABALHISTA          Processo Concluído         Processo Cancelado                                                                                                    |
| Cadastros         Advogados / Peritos         Juízes / Promotores         Testemunhas         Acompanhamento         Obs         Pagamentos           Bens Penhorados         Imagens/ Anexos         Motivo de abertura         S-2500         S-2500(Inf. Período)         S-2501         eSocial Refit                                                                                                    |
| ORIGEM: Data Município                                                                                                    |
| 1 · Processo judicial     ▼     08/08/2022     3     8917_     Q     SAU BERNARDO DO CAMPO                                                                                                    |
| U.F. Vara Tipo de inscrição Responsável Direto 5_ Carlos de Decisionario 10 Carlos de Decisionemento 10 Carlos de Decisionemento 10 Carlos de Decisionemento 10 Carlos de Decisionemento 10 Carlos de Decisionemento 10 Carlos de Decisionemento 10 Carlos de Decisionemento 10 Carlos de Carlos de Decisionemento 10 Carlos de Carlos de Decisionemento 10 Carlos de Carlos de Carlos d |
| Tipo de Contrato                                                                                                    |
| 5 - Empregado com reconhecimento de vínculo                                                                                                    |
| MUDANÇA DE CATEGORIA E UNIFICAÇÃO DE VÍNCULO                                                                                                    |
| Mudança de Categoria(0) Matricula eSocial Categoria Data Inicio Adicionar Adicionar                                                                                                    |
| Unificação de Vínculo(0)     Matricula eSocial Categoria Data Inicio     Bemover                                                                                                    |
| Competência     Inicial     Final     Repercussão       05/2022     07/2022     1 - Decisão com pagamento de verbas de natureza remuneratória                                                                                                    |
| Valores Verbas Aviso Previo Aviso Previo Indenizado sob 13ª Demais Verbas Base Calculo De FGTS pago ao Indenizado sob 13ª Indenizadorona Indenizado sob 13ª Indenizadorona Indenizado Indenizado Indenizado Indenizado Indenizado Indenizado Indenizado Indenizado Indenizado Indenizado Indenizado Indenizado Indenizado Indenizadorona Indenizadorona Indenizado Indenizado Indeniza |
| Status eSocial: 🕘 Crítica 🧉 Sucesso 🔘 Processamento 🛛 📶 Histórico eSocial                                                                                                    |
| Cancelar Limpar                                                                                                    |

O {tpContr} **5** - Empregado com reconhecimento de vínculo;

Regra geral: A S-2500 dever ser informada unicamente nesse evento, se não tiver prévio cadastro informado no eSocial e o vínculo já esteja encerrado. Vai ser declarado no evento S-2500 a Raiz do CNPJ da Empresa e ou no CPF, criando uma matrícula específica para essa S-2500.

Caso tenha tido sucessões de vínculos (transferências) informar na S-2500 no grupo de {sucessaoVinc}

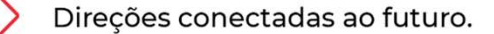

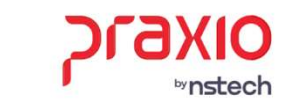

| G SRH - Cadastro de Processos                                                           |                                                          |                                                  |                                                            | ×                                                     |
|-----------------------------------------------------------------------------------------|----------------------------------------------------------|--------------------------------------------------|------------------------------------------------------------|-------------------------------------------------------|
| Saída Cadastros 🖵 🧧                                                                     |                                                          |                                                  |                                                            |                                                       |
| Código do Processo                                                                      |                                                          | Novo Código do P                                 | rocesso                                                    |                                                       |
| Tipo do Processo                                                                        |                                                          | Status do Proce                                  | sso<br>ncluído 🥅 Processo C                                | Cancelado                                             |
| Cadastr <u>o</u> s A <u>d</u> vogados / Perito<br>Bens Pe <u>n</u> horados I_Imagens/Ar | s   <u>J</u> uízes / Promotore<br>iexos   Motivo de aber | es Teste <u>m</u> unhas<br>rtura S-2500 S-2      | Acompan <u>h</u> amento  <br>2500(Inf. Período)   S-3      | 0 <u>b</u> s <u>P</u> agamentos<br>2501 eSocial Refit |
| ORIGEM:                                                                                 | Data                                                     | Município                                        |                                                            |                                                       |
| 1 - Processo judicial                                                                   | ▼ 08/08/202                                              | 22 🔟 8917_ Q                                     | SAO BERNARDO DO CA                                         | AMPO                                                  |
| U.F.<br>SP_ Q SAO PAULO                                                                 | Vara<br>5                                                | Tipo de inscriçi                                 | ão Responsável Direto                                      | Alteração de                                          |
| Tipo de Contrato                                                                        |                                                          |                                                  |                                                            | Desligamento                                          |
| 5 - Empregado com reconhecimento                                                        | de vínculo                                               |                                                  |                                                            | -                                                     |
| MUDANCA DE CATEGORIA E UNIFI                                                            | CACÃO DE VÍNCULO                                         |                                                  |                                                            |                                                       |
|                                                                                         |                                                          |                                                  |                                                            |                                                       |
| Mudança de Categoria(1)                                                                 | Categoria<br>101 Q                                       | Natureza da Atividade<br>1 - Trabalho Urbano 💌   | Data<br>01/01/2018 19                                      | Adicionar                                             |
| 🜔 Unificação de Vínculo(0)                                                              | 🔻 Categoria                                              | Natureza                                         | Data Mundaça 🛛 \land                                       | Bemover                                               |
|                                                                                         | ▶ 101                                                    | 1 - Trabalho Urbano                              | 01/01/2018                                                 |                                                       |
|                                                                                         | 201                                                      |                                                  |                                                            |                                                       |
|                                                                                         |                                                          |                                                  |                                                            |                                                       |
|                                                                                         |                                                          |                                                  | × 1                                                        |                                                       |
|                                                                                         |                                                          |                                                  |                                                            |                                                       |
| Competência Inicial Einal                                                               | Benercussão                                              |                                                  |                                                            |                                                       |
| 05/2022 07/202                                                                          | 22 1 · Decisão com                                       | pagamento de verbas de                           | natureza remuneratória                                     | •                                                     |
| Valores Verbas A<br>Remuneratorias I<br>1.000,00                                        | viso Previo Aviso Pre<br>ndenizado Indenizad<br>1.000,00 | vio Demais V<br>do sob 13º Indenizat<br>1.000,00 | /erbas Base Calculo<br>torias Do FGTS<br>1.000,00 1.000,0/ | FGTS pago ao<br>Trabalhador<br>0                      |
|                                                                                         |                                                          |                                                  |                                                            |                                                       |
| Status eSocial: 🔘 Crítica 🧉 Suces                                                       | so 🔘 Processamento                                       | 📶 Histórico eSocial                              | 1                                                          |                                                       |
| <b>G</b> ravar                                                                          | O Cancelar                                               | ) 🚺 🛃 🛃                                          | par 🚺                                                      | <u>Excluir</u>                                        |

#### Exceção:

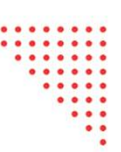

<u>**1**</u> – <u>Vínculo ativo</u> – Enviando previamente a S-2200 com o número do processo e indicativo de admissão = 3 e número do processo, quando enviar a S-2500 deverá ter o mesmo número da matricula enviada na S-2200, se o mesmo já foi desligado, enviar a S-2299 tambem.

**2 – Determinação anotada nos riscos ambientais anotado no PPP e CAT** - Enviando previamente a S-2200 com o número do processo e indicativo de admissão = 3 e número do processo. Enviar a S-2210 e ou S-2240.

<u>3 – Reconhecimento do vínculo de trabalhador previamente</u> <u>declarado no TSVE</u> – Deverá ser tratado no Bloco de Mudança de Categoria, onde irá associar a categoria que deseja enviar as informações

Deverá ser enviado uma S-2200 informando o reconhecimento dovínculocomonúmerodeprocesso.

Caso tenha alterações contratuais deverá enviar a S-2206 para ambas as exceções.

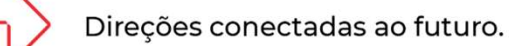

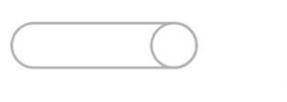

| 🕝 SRH - Cadastro de Processos                                                                                                    | ×                  |
|----------------------------------------------------------------------------------------------------|--------------------|
| Saída Cadastros 🖵 🧧                                                                                                    |                    |
| Código do Processo O0000 OUDOCO                                                                                                    |                    |
| Tipo do Processo     Status do Processo       1_     Q     TRABALHISTA         Status do Processo Concluído     Processo Cancelado                                                                                                    |                    |
| Cadastros         Advogados / Peritos         Juízes / Promotores         Testemunhas         Acompanhamento         Obs         Paga           Bens Penhorados         Imagens/ Anexos         Motivo de abertura         S-2500         S-2500(Inf. Período)         S-2501         e Social | mentos<br>al Refit |
| ORIGEM: Data Município<br>1 - Processo judicial ▼ 08/08/2022 ISI 8917 O SAO REBNARDO DO CAMPO                                                                                                    |                    |
| U.F. Vara Tipo de inscrição Responsável Direto SP_ Q SAO PAULO 5_ Alteraç Desliga Tipo de Contrato                                                                                                    | ão de<br>mento     |
| 16 - I rabalhador sem vinculo de emprego/estatutário (15VE), sem reconhecimento de vinculo empregaticio<br>MUDANÇA DE CATEGORIA E UNIFICAÇÃO DE VÍNCULO                                                                                                    |                    |
| Mudança de Categoria       Natureza da Atividade       Data         Unificação de Vínculo(0)       Categoria       Natureza       Data Mundaça         Categoria       Natureza       Data Mundaça       Image: Categoria         Remove       Vinculo(0)       Vinculo(0)       Vinculo(0)    | ar                 |
| Competência         Inicial         Final         Repercussão           05/2022         07/2022         1 - Decisão com pagamento de verbas de natureza remuneratória                                                                                                    | •                  |
| Valores Verbas Aviso Previo Aviso Previo Indenizado sob 13º Indenizado sob 13º Indenizado sob 13º Indenizado sob 13º Indenizado sob 13º Indenizado sob 13º Indenizadorias Do FGTS Trabalha                                                                                                    | )ago ao<br>ador    |
| Status eSocial 🔘 Crítica 🥥 Sucesso 🔘 Processamento 🔄 Histórico eSocial                                                                                                    |                    |
| Cancelar Limpar                                                                                                    |                    |

O {tpContr} **6** - Trabalhador sem vínculo de emprego/estatutário (TSVE), sem reconhecimento de vínculo empregatício. São os casos que a decisão não reconheceu o vinculo e ou o trabalhador TSVE não pediu o reconhecimento, solicitando somente os valores de verbas não pagas pelo empregador.

<u>1º Enviou a S-2300 e S-2399 previamente</u> – Se a justiça reconheceu alterações, terá que retificar a S-2300 e ou S-2399 contando o número do processo e S-2500, informando a matricula, igual a enviada na S-2300, se a S-2300 foi enviada na versão 2.5 do eSocial deverá na S-2500 informa a Categoria do mesmo. E se o mesmo foi encerrado o cadastro deverá enviar a S-2399.

<u>2º Não enviou previamente a S-2300 e S-2399</u> – Deverá enviar somente a S-2500, constando a data de inicio, matricula e código da categoria e se o contrato está encerrado, deverá informar dentro da S-2500 tambem a informação do termino.</u>

**Observação:** Se o contrato estiver ativo ainda, precisa enviar a S-2300, esse caso tambem deve ser enviado a S-2300 tambem para os casos de autônomos que não tem obrigação previamente das S-2300 como autônomos.

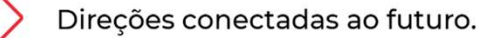

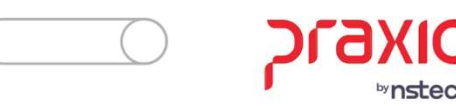

| G SRH - Cadastro de Processos                                                                                                    | ×                                                                                                    |
|----------------------------------------------------------------------------------------------------|----------------------------------------------------------------------------------------------------|
| Saída Cadastros 🖵 🧧                                                                                                    |                                                                                                    |
| Código do Processo                                                                                                    | Novo Código do Processo                                                                                                    |
| Contract         Contract         Contract | Status do Processo<br>Processo Concluído Processo Cancelado                                                                                                    |
| Cadastr <u>o</u> s A <u>d</u> vogados / Peritos<br>Bens Pe <u>n</u> horados I Imagens/Anexo                                                                                                    | Juízes / Promotores   Teste <u>m</u> unhas   Acompan <u>h</u> amento   O <u>b</u> s   <u>P</u> agamentos<br>⊨s   Motivo de abertura S-2500   S-2500(Inf. Período)   S-2501   eSocial Refit |
| ORIGEM:                                                                                                    | Data Município                                                                                                    |
| 1 - Processo judicial                                                                                                    | ✓ 08/08/2022 3 8917 Q SAO BERNARDO DO CAMPO                                                                                                    |
| U.F.<br>SP_ Q SAO PAULO                                                                                                    | Vara Tipo de inscrição Responsável Direto ☐ Alteração de<br>5                                                                                                    |
| Tipo de Contrato                                                                                                    | Desligamento                                                                                                    |
| 7 - Trabalhador com vínculo de emprego                                                                                                    | ) formalizado em período anterior ao eSocial                                                                                                    |
| MUDANÇA DE CATEGORIA E UNIFICA                                                                                                    | ÇÃO DE VÍNCULO                                                                                                    |
|                                                                                                    |                                                                                                    |
| Mudança de Categoria(0)                                                                                                    | atricula eSocial Categoria Data Inicio                                                                                                    |
| Unificação de Vínculo(1)                                                                                                    | Matricula eSocial Categoria Data Inicio                                                                                                    |
|                                                                                                    | v >                                                                                                    |
| Competência Inicial Final                                                                                                    | Repercussão<br>1 - Decisão com pagamento de verbas de natureza remuneratória                                                                                                    |
| Valores Verbas Avis<br>Remuneratorias Inde<br>1.000,00                                                                                                    | o Previo Aviso Previo Demais Verbas Base Calculo Indenizado sob 13ª Indenizatorias Do FGTS Trabalhador 1.000,00 1.000,00 1.000,00                                                          |
| Status eSocial: O Crítica 🥥 Sucesso                                                                                                    | Processamento     Itistórico eSocial                                                                                                    |
|                                                                                                    | Cancelar Limpar                                                                                                    |

O {tpContr} **7** - Trabalhador com vínculo de emprego formalizado em período anterior ao eSocial – (Grupos de envios do eSocial: 1º Grupo 01/03/2018, 2º Grupo 10/10/2018 e 3º Grupo 10/04/2019)

Este contrato será usado quando foi reconhecido a alteração da data de admissão ou desligamento originalmente declaradas em relação a esse vinculo.

Deve criar uma matricula para o funcionário, se houver alteração da data de admissão ou desligamento originalmente enviada via GFIP, preencher o aba 'eSocial Retif' e enviar a S-2500.

Caso tenha sido necessário enviar em alguém momento, deve ser informada a S-2500 com a mesma matricula utilizada na S-2200 e demais alterações contratuais devem ser enviadas na S-2206.

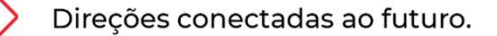

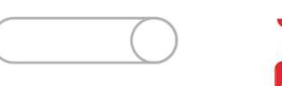

| 5 SRH - Cadastro de Processos X                                                                                                    |
|----------------------------------------------------------------------------------------------------|
| Saída Cadastros 🖵 🧕                                                                                                    |
| Código do Processo O0000 Novo Código do Processo                                                                                                    |
| Tipo do Processo     Status do Processo       1Q     TRABALHISTA     Image: Processo Concluído     Image: Processo Concluído                                                                                                    |
| Cadastros         Advogados / Peritos         Juízes / Promotores         Testemunhas         Acompanhamento         Obs         Pagamentos           Bens Penhorados         Imagens/Anexos         Motivo de abertura         S-2500         S-2500(Inf. Período)         S-2501         eSocial Refit |
| ORIGEM: Data Município                                                                                                    |
| U.F. Vara Tipo de inscrição Responsável Direto S. Alteração de Desligamento                                                                                                    |
| 8 - Responsabilidade indireta                                                                                                    |
| <ul> <li>Mudança de Categoria(0)</li> <li>Matricula eSocial Categoria Data Inicio</li> <li>Unificação de Vínculo(1)</li> <li>Matricula eSocial Categoria Data Inicio</li> <li>Matricula eSocial Categoria</li> <li>Data Inicio</li> <li>Remover</li> <li>Categoria</li> </ul>                            |
| Competência         Inicial         Final         Repercussão           05/2022         07/2022         1 - Decisão com pagamento de verbas de natureza remuneratória                                                                                                    |
| Valores Verbas Aviso Previo Aviso Previo Demais Verbas Base Calculo FGTS pago ao<br>Remuneratorias Indenizado Indenizado sob 13º Indenizatorias Do FGTS Trabalhador<br>1.000.00 1.000.00 1.000.00 1.000.00 1.000.00                                                                                      |
| Status eSocial: O Crítica O Sucesso O Processamento A Histórico eSocial O Cancelar O Cancelar Excluir                                                                                                    |

O {tpContr} 8 - Responsabilidade indireta (Solidário ou Subsidiário);

Deverá ser enviada apenas a S-2500 identificando o empregador e o grupo responsável indireto.

Se as responsabilidades foram compartilhadas entre mais de um devedor, cada responsável indireto deverá enviar uma S-2500 da cota parte cabível e deverá criar uma matricula.

<u>O prazo de envio desde evento:</u> dia 15 do mês seguinte a data em que houve a determinação judicial para o cumprimento da decisão pelo responsável direto.

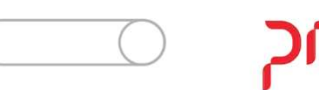

| G SRH - Cadastro de Processos                                                            |                                                    |                                                      | ×                                                                                         |
|------------------------------------------------------------------------------------------|----------------------------------------------------|------------------------------------------------------|-------------------------------------------------------------------------------------------|
| Saída Cadastros 🖵 🧧                                                                      |                                                    |                                                      |                                                                                           |
| Código do Processo                                                                       | Q                                                  | Novo Código do Processo                              |                                                                                           |
| Tipo do Processo                                                                         |                                                    | Status do Processo                                   | Processo Cancelado                                                                        |
| Cadastr <u>o</u> s A <u>d</u> vogados / Peritos<br>Bens Pe <u>n</u> horados I Imagens/An | Uuízes / Promotores  <br>exos   Motivo de abertura | Testemunhas Acompar<br>S-2500 S-2500(Inf. Pe         | n <u>h</u> amento   O <u>b</u> s   <u>P</u> agamentos<br>eríodo)   S-2501   eSocial Refit |
| ORIGEM:                                                                                  | Data                                               | Município                                            |                                                                                           |
| 1 - Processo judicial                                                                    | ▼ 08/08/2022                                       | 国  8917_ Q  SAO BER                                  | NARDO DO CAMPO                                                                            |
| U.F.<br>SP_ Q SAO PAULO                                                                  | Vara<br>5                                          | Tipo de inscrição Respo                              | nsável Direto                                                                             |
| Tipo de Contrato                                                                         |                                                    |                                                      | Desligamento                                                                              |
| 9 - Trabalhador cujos contratos foram                                                    | unificados (unicidade contratu                     | ial)                                                 | <b>↓</b>                                                                                  |
| MUDANÇA DE CATEGORIA E UNIFI                                                             | CAÇÃO DE VÍNCULO                                   |                                                      |                                                                                           |
| Nudança de Categoria(0)                                                                  | Matricula eSocial Cate                             | egoria Data Inici                                    | o<br>15 Adicionar                                                                         |
| 🜔 Unificação de Vínculo(1)                                                               | ✓ Matricula eSocial I<br>▶ 200                     | Categoria Data Inici                                 | © ^ Bemover                                                                               |
|                                                                                          | <                                                  |                                                      | >                                                                                         |
| Competência Inicial Final<br>05/2022 07/202                                              | Repercussão<br>2 1 - Decisão com paga              | mento de verbas de natureza re                       | emuneratória 💌                                                                            |
| Valores Verbas A<br>Remuneratorias Ir<br>1.000.00                                        | viso Previo<br>denizado<br>1.000,00                | Demais Verbas<br>Indenizatorias<br>1.000,00 1.000,00 | Base Calculo ☐ FGTS pago ao<br>Do FGTS Trabalhador<br>1.000,00                            |
| Status eSocial: O Crítica O Sucess                                                       | o 🖉 Processamento 📶                                | Histórico eSocial                                    |                                                                                           |
| <b>G</b> ravar                                                                           | <b>Cancelar</b>                                    | 🔶 Limpar                                             |                                                                                           |

O {tpContr} 9 - Trabalhador cujos contratos foram unificados (unicidade contratual);

**Se o vinculo estiver extinto**: Deverá se criar uma nova matricula no S-2500 para o vinculo incorporador e deve ser enviada abrangendo todo o período dos contratos unificados. Deverá ser feito o ajuste da escrituração original como S-2200 e ou S-2300 e se for o caso da S-2299 e ou S-2399 com as devidas informações.

Se houver decisão para anotações contratuais, deverá ser enviado tambem na S-2500.

<u>Se o vínculo estiver ativo:</u> O campo data de admissão na S-2500 deve se preenchido com a data de admissão do vinculo unificado e tem que ser usado a mesma matricula da S-2200 que foi retificado previamente compreendendo o período todo da unificação.

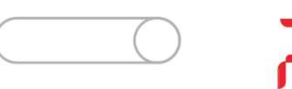

| G SRH - Cadastro de Processos X                                                                                                    |
|----------------------------------------------------------------------------------------------------|
| Saída Cadastros 🖵 🧧                                                                                                    |
| Código do Processo O0000 Q Statu do Processo                                                                                                    |
| 1Q                                                                                                    |
| Cadastros         Advogados / Peritos         Juízes / Promotores         Testemunhas         Acompanhamento         Obs         Pagamentos           Bens Penhorados         Imagens/ Anexos         Motivo de abertura         S-2500         S-2500(Inf. Período)         S-2501         e Social Refit |
| ORIGEM: Data Município                                                                                                    |
| 1 · Processo judicial 💽 08/08/2022 🧾 8917_ 🔍 SAO BERNARDO DO CAMPO                                                                                                    |
| U.F. Vara Tipo de inscrição Responsável Direto SP_ Q SAO PAULO 5_ Alteração de Desligamento                                                                                                    |
| Tipo de Contrato                                                                                                    |
| 1 - I rabalhador com vinculo formalizado, sem alteração nas datas de admissão e de desligamento                                                                                                    |
| MUDANÇA DE CATEGORIA E UNIFICAÇÃO DE VÍNCULO                                                                                                    |
| Mudança de Categoria[1]         Categoria         Natureza da Atividade         Data           101         Q         1 - Trabalho Urbano v         01/01/2018         III                                                                                                    |
| ♥ Categoria         Natureza         Data Mundaça         ♥           ▶ 101         1 · Trabalho Urbano         01/01/2018         ●                                                                                                    |
| <                                                                                                    |
| Competência         Inicial         Final         Repercussão           05/2022         07/2022         1 - Decisão com pagamento de verbas de natureza remuneratória                                                                                                    |
| Valores Verbas Aviso Previo Indenizado sob 13ª Demais Verbas Base Calculo De FGTS pago ao Indenizado sob 13ª Indenizadorias Do FGTS Trabalhador Trabalhador 1.000,00 1.000,00 1.000,00 1.000,00                                                                                                    |
| Status eSocial: 🔘 Crítica 🥥 Sucesso 🔘 Processamento - 📶 Histórico eSocial                                                                                                    |
| Cancelar Cancelar                                                                                                    |

**Mudança de Categoria ou Natureza da Atividade** – Será preenchido quando for as nas hipóteses:

**Hipótese 1** – {tpContr} = 6 se a mudança de categoria for entre aquelas que devem ser enviadas no evento S-2300 e o contrato já esteja encerrado na data do transito em julgado da decisão. Exemplo: da Categoria 901 para Categoria 903.

**Hipótese 2** - Nos demais tipos contrato {tpContr}, a mudança da categoria deve ocorrer entre aquelas que devem ser declaradas no evento S-2200 e o vínculos já esteja encerrado na data do transito em julgado da decisão. Exemplo: da Categoria 103 para Categoria 101.

**Observação:** A mudança de Categoria Não deve ser preenchido quando houver a mudança de categoria TSVE para empregado e ou vice-versa.

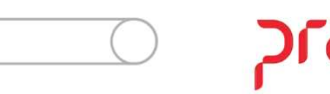

| Filial                                                                                                    |                                        |
|----------------------------------------------------------------------------------------------------|----------------------------------------|
| Filial                                                                                                    |                                        |
| Constant of the second second s |                                        |
|                                                                                                    | •                                      |
|                                                                                                    |                                        |
|                                                                                                    |                                        |
|                                                                                                    |                                        |
|                                                                                                    |                                        |
|                                                                                                    |                                        |
|                                                                                                    |                                        |
|                                                                                                    | Data do efetivo<br>retorno ao trabalho |
| Lei de anistia                                                                                                    | Pagamento em Juizo                     |
|                                                                                                    |                                        |
| r 🔶 Limpar                                                                                                    | <u>Excluir</u>                         |
|                                                                                                    | Lei de anistia                         |

#### Reintegração de Funcionário por Ordem Judicial

**<u>Hipótese 1:</u>** A reintegração ocorra com data posterior ao inicio da obrigatoriedade dos envios não periódicos do eSocial, será necessário enviar a S-2298 com o numero do processo preenchido que fica no modulo de Folha de Pagamento> Menu> Quitação> Reintegração de Funcionários. Após enviar a S-2500 com as informações do processo trabalhista.

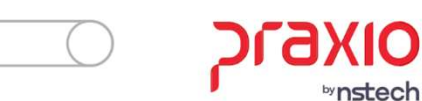

| G FLP - Cadastro de l               | Funcionários                                                                                                    | ×                   |
|-------------------------------------|----------------------------------------------------------------------------------------------------|---------------------|
| 🔒 Saída 🛛 Estabilidad               | e Afastamento Dependentes Pensionistas Hist. Salarial F. de Conduta                                                                                                    | F. Médica Férias    |
| Treinamento Agente                  | e Nocivo Certidão Reintegração eSocial Readmissão 🗔                                                                                                    |                     |
| Empresa                             | Filial r                                                                                                    |                     |
| 001                                 | ✓ 001                                                                                                    |                     |
| Nº do Registro                      | Chapa Situação                                                                                                    |                     |
| 908093 Q                            | 908093 Próximo C Desligado C Afastado                                                                                                    | Foto                |
| Código da Condição                  | Data Afastamento                                                                                                    |                     |
|                                     | // <u>B</u>                                                                                                    |                     |
| l                                   |                                                                                                    |                     |
| Documentos 2                        | Documentos 3 Endereço   Lodigos fixos   Grupos   Imagens                                                                                                    | i Imagens 2         |
| Informações Adición                 | ais Agente Nocivo I Trabainador Lemporario Processos Judicia<br>Catavisia / Europa Dados Trabalhistas Dados Trabalhistas 2                                                                                                    | iis   Aprenaiz      |
|                                     |                                                                                                    |                     |
| Tipo de Regime Tra                  | balhista<br>IDAGAD DAGA FIG DE TRABALAIO E A FOIGLACOFO                                                                                                    |                     |
|                                     | JUALAU DAS LEIS DE TRABALHU E LEGISLACUES                                                                                                    |                     |
|                                     | adainista                                                                                                    | ermino do Contrato  |
| Obieto determinante da              | contratação por prazo determinado V                                                                                                    | latrícula eSocial   |
|                                     |                                                                                                    |                     |
| Tipo de Regime Previde              | enciário Categoria do Trabalhador                                                                                                    |                     |
| 1 Q RGPS - F                        | REGIME GERAL DA PREVIDENCIA SOCIA 101 🔍 EMPREGADO - GERAL, INCL                                                                                                    | USIVE O EMPREGAL    |
| Cooperados                          | Regime de jornada Indicativo de Admissão                                                                                                    |                     |
| Categoria Tab.INSS                  | 1 - Submetidos a Horário de Trabalho (Cap. II da 🗾 3 - Decorrente de Decisão Judio                                                                                                    | sial 🗾              |
|                                     | Natureza da atividade Processo Judicial                                                                                                    |                     |
|                                     | 1 - Trabalho Urbano                                                                                                    | Q                   |
| Tipo                                |                                                                                                    |                     |
| 3 - Jornada com hora                | ário diário fixo e folga variável:                                                                                                    | •                   |
| Descrição                           |                                                                                                    |                     |
|                                     |                                                                                                    |                     |
|                                     |                                                                                                    |                     |
| Regime de Trabalho                  | Tipo de contrato em tempo parcial 🔽 Vínculo                                                                                                    | de aprendiz grávida |
| 1                                   | 🗾 📔 Cláusula                                                                                                    | assecuratória       |
|                                     |                                                                                                    |                     |
| Status eSocial: 🔘 Crític            | a 🥥 Sucesso 🔘 Processamento 📶 Histórico eSocial                                                                                                    |                     |
| Comme                               |                                                                                                    |                     |
|                                     |                                                                                                    | (tipolo) of opini   |
| and the second second second second | Li contra de la contra de la contra de | iuca(s) esocial     |

Reintegração de Funcionário por Ordem Judicial

**<u>Hipótese 2</u>**: A reintegração ocorra com data anterior ao inicio da obrigatoriedade dos envios não periódicos do eSocial. Deverá enviar a S-2200 com 'Indicativo de Admissão = 3' e o numero do processo (que já foi previamente cadastrado para a S-2500)

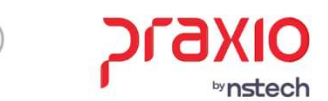

### **Consultar Informações Enviadas**

### <u>S-2500 – Processo Trabalhista</u>

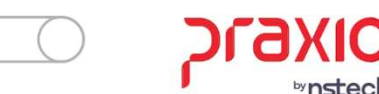

<u>Modulo Folha de Pagamento</u>, no menu: <u>**Rotinas Auxiliares> eSocial> Gerenciador eScoial**</u> ou no <u>Modulo de Recursos Humanos</u>, no menu: <u>**Diversos> eSocial> Gerenciador eSocial**</u>

| iltro | s Pesquisa |                                                             |      |               |         |            |            |                                       | Informação dos Serviços         | 53          |
|-------|------------|-------------------------------------------------------------|------|---------------|---------|------------|------------|---------------------------------------|---------------------------------|-------------|
| DO    | Ambiente   | Empresa                                                     |      |               |         |            |            | F                                     | IdServ  Chave Valor             |             |
| - F   | roducão    | Filtrar por empresa 001 -                                   |      |               |         |            |            | - 🕗 Consultar                         | <u></u>                         | 40          |
|       |            |                                                             |      |               |         |            |            |                                       | Gerar MAQUINA INSTALACAO        |             |
|       |            |                                                             |      |               |         |            |            | K 71<br>K 31                          | Gerar ULTIMA_EXECUCAO_EVENTO    |             |
| >     | Tabela     | Descrição Total                                             | Fa   | arol Enviados | Crítica | Gerando XM | L Enviando | Aguardando Retorno 🔺                  | Gerar ULTIMA_EXECUCAO           |             |
|       |            |                                                             |      |               |         |            |            |                                       | eSocial LOCAL_INSTALACAO        |             |
|       | S1000      | Informações do Empregador/Contribuinte/Órgão Público        | 2    | 0             | 2       | 0          | 0          | 0                                     | Enviar ULTIMA_EXECUCAO_EVENTO   |             |
|       | S1005      | Tabela de Estabelecimentos, Obras de Construção Civil ou    | 7    | 0             | 7       | 0          | 0          | 0 45                                  | Enviar ULTIMA_EXECUCAO          | - <u>22</u> |
|       | S1010      | Tabela de Rubricas                                          | 918  | 8 9           | 913     | 4          | 0          | 0                                     | Enviar MAQUINA_INSTALACAO       |             |
|       | S1020      | Tabela de Lotações Tributárias                              | 73   | <b>o</b>      | 73      | 0          | 0          | 0                                     | Controle ULTIMA_EXECUCAO_EVENTO | 100         |
|       | S1070      | Tabela de Processos Administrativos/Judiciais               | 3    | 8             | 1       | 2          | 0          | 0                                     | 11                              | 77          |
|       | S1200      | Remuneração do Trabalhador vinculado ao Regime Geral de     | 2256 | 2             | 127     | 130        | 0          | 0                                     |                                 | <u></u>     |
|       | S1210      | Pagamentos de Rendimentos do Trabalho                       | 754  | 8             | 298     | 456        | 0          | 0                                     | In an a 1 de 11 ► ► ► A         | •           |
|       | S1280      | Informações Complementares aos Eventos Periódicos           | 1    | <b>O</b>      | 1       | 0          | 0          | 0                                     | Monitora Serviços               | 5.5         |
|       | S2200      | Admissão / Ingresso de Trabalhador                          | 474  | 8             | 473     | 1          | 0          | 0                                     | IdServ  InnerException Data Eve | nto         |
|       | S2205      | Alteração de Dados Cadastrais do Trabalhador                | 13   | 8             | 11      | 2          | 0          | 0                                     |                                 |             |
|       | S2206      | Alteração de Contrato de Trabalho                           | 4    | 8             | 2       | 2          | 0          | 0                                     |                                 |             |
|       | S2210      | Comunicação de Acidente de Trabalho                         | 1    | <b>v</b>      | 1       | 0          | 0          | 0                                     |                                 |             |
|       | S2220      | Monitoramento da saúde do trabalhador                       | 2    | 8             | 1       | 0          | 0          | 0                                     |                                 |             |
|       | S2230      | Afastamento Temporário                                      | 59   | 8             | 20      | 5          | 0          | 0                                     |                                 |             |
|       | S2240      | Condições Ambientais do Trabalho - Fatores de Risco         | 695  | 8             | 418     | 277        | 0          | 0                                     |                                 |             |
|       | S2299      | Desligamento                                                | 29   | 8             | 25      | 4          | 0          | 0                                     |                                 |             |
|       | S2300      | Trabalhador Sem Vínculo de Emprego/Estatutário - Início     | 3    | <b>v</b>      | 3       | 0          | 0          | 0                                     |                                 |             |
|       | S2399      | Trabalhador Sem Vínculo de Emprego/Estatutário - Término    | 3    |               | 3       | 0          | 0          | 0                                     |                                 |             |
|       | S2500      | Processo Trabalhista                                        | 25   | 8             | 24      | 1          | 0          | 0                                     |                                 |             |
|       | S2501      | Informações de Tributos Decorrentes de Processo Trabalhista | 16   | 8             | 9       | 7          | 0          | 0                                     | 0                               |             |
|       |            |                                                             |      | <b>^</b>      |         |            |            |                                       | 144 44 4 0 de 0 > >> >> 144 4   | •           |
| i     |            | · · · · · · · · · · · · · · · · · · ·                       |      |               |         |            |            | · · · · · · · · · · · · · · · · · · · |                                 |             |
|       | H4 44 4    | 11 de 26                                                    |      |               |         |            |            |                                       | Eimpar                          | tabela      |
|       |            |                                                             |      |               |         |            |            |                                       |                                 |             |
|       |            |                                                             |      |               |         |            |            |                                       | Contificados                    |             |

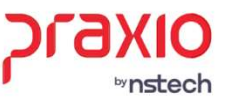

| SRH - Gerenciador eSocial                                  |           |                                   |           |                         |         |                |             |                                      |             |               |                          |                                          |                 |
|------------------------------------------------------------|-----------|-----------------------------------|-----------|-------------------------|---------|----------------|-------------|--------------------------------------|-------------|---------------|--------------------------|------------------------------------------|-----------------|
|                                                            |           |                                   |           |                         |         |                |             |                                      |             |               |                          |                                          |                 |
| teritoria Companya (1)                                     | 💦 SRH - G | Gerenciador <mark>e</mark> Social |           |                         |         |                |             |                                      |             |               |                          |                                          | - *             |
| Monitoramento Gerenciador                                  |           | Q • 🌆                             |           |                         |         |                |             |                                      |             |               |                          |                                          |                 |
| filtros                                                    | Monitora  | amento Gerenciado                 | r         |                         |         |                |             |                                      |             |               |                          |                                          |                 |
| Período 😢 🗌 Período apuração                               |           |                                   |           |                         |         |                |             |                                      |             |               |                          | Visu                                     | alização padrão |
| Inicial Final Inicial Final                                |           | Analitico Críticas                | Gráfico   |                         |         |                |             |                                      |             |               |                          |                                          | K X             |
| 01/01/2023 📰 25/09/2023 📰                                  |           | <b>?</b>                          |           |                         |         |                |             |                                      |             | F             | 5 - para consultar 🛛 📿 🔾 | onsultar 👌 Base                          | de conhecimento |
|                                                            |           |                                   | S2500     |                         |         |                | - Drog      | in timor                             |             |               |                          | 4                                        | •               |
| Status Tipo Ambiente Executar automaticamente              |           |                                   | 32301     |                         | AL      |                | • Prod      |                                      | -           |               |                          |                                          |                 |
| 0 - Todos ▼ 1 - Produção ▼ 0 1 Tempo (Minutos)             |           |                                   | 2.5       | S-2500 - Processo Trab  | alhista | Detalhes       | Status      | <ul> <li>Tipo de processo</li> </ul> | Competencia | l ipo lotaçao | Periodo apuraçad         | Data Consulta                            | Indicativ       |
|                                                            | litros    |                                   |           | • 008482                | 1980    | Q              | 5 - Sucesso | 2 - Alteração                        |             | F 🔓           | 0.000                    | 10/08/2023 16:20                         | :07             |
| XML                                                        |           |                                   |           | 008482                  | 1999    | <u>e</u>       | 5 - Sucesso | 2 - Alteração                        |             | F             | 0.000                    | 10/08/2023 15:10                         | :39             |
|                                                            |           |                                   | ·         | 008482                  | 1960    |                | 5 - Sucesso | 1 - Indusão                          |             | F             | 1000                     | 09/08/2023 16:5:                         | :46             |
| ::\esodal\ ····                                            |           |                                   | 100       | 008204                  |         |                | 5 - Sucesso | 1 - Inclusão                         |             | F             |                          | 18/09/2023 14:2:                         | :39             |
| Exibir apenas tabelas válidas Exibir apenas eventos anuais |           | 4                                 |           | 908093                  |         | Ca.            | 5 - Sucesso | 1 - Indusão                          |             | F             |                          | 19/09/2023 11:2:                         | :01             |
| Exibir apenas tabelas com críticas                         |           |                                   | - E - S - |                         |         | 25             |             |                                      |             |               |                          |                                          |                 |
|                                                            |           |                                   |           | •                       |         |                |             |                                      |             |               |                          |                                          | •               |
|                                                            | 9         |                                   |           |                         |         |                |             |                                      |             |               |                          | ··· A2 ···· ·· ··· ··· ··· ··· ··· ··· · | К X<br>К У      |
|                                                            |           |                                   |           | Data evento             | Local E | Descrição      |             |                                      |             |               | Ação Sugerida            | Origem                                   | d 🔻             |
| Consultar Limpar                                           |           |                                   |           | ▶ 10/08/2023 16:20:07 ▼ | F       | Processado com | sucesso     |                                      |             |               |                          | 3 - Consulta do                          | 5933847         |
|                                                            |           |                                   | 100 2     |                         |         |                |             |                                      |             |               |                          |                                          |                 |
|                                                            | _         |                                   | 04200     |                         |         |                |             |                                      |             |               |                          |                                          |                 |
| Tabelas                                                    | -         | 131                               |           |                         |         |                |             |                                      |             |               |                          |                                          |                 |
|                                                            | E Fard    | ol eSocial                        | Sucesso   | Processando 🕅 Críti     | ca      |                |             |                                      | (           | Exportar XML  | Certificados             |                                          |                 |
| Empresas / filiais                                         |           |                                   |           | •                       |         |                |             |                                      |             |               |                          |                                          |                 |
|                                                            |           |                                   |           |                         |         |                |             |                                      |             |               |                          |                                          |                 |
| Layout / visualização                                      |           |                                   |           |                         |         |                |             |                                      |             |               |                          |                                          |                 |
|                                                            |           |                                   |           |                         |         |                |             |                                      |             |               |                          |                                          |                 |
| •                                                          |           |                                   |           |                         |         |                |             |                                      |             |               |                          |                                          |                 |
| Farol eSocial 🧭 Sucesso 🌗 Processando 🧯                    |           |                                   |           |                         |         |                |             |                                      |             |               |                          |                                          |                 |
| Direções conectadas ao futuro.                             |           |                                   |           |                         |         |                |             |                                      |             |               | $\bigcirc$               | וכ                                       | ъх              |

<sup>by</sup>nstech

## S-3500 - Exclusão de Eventos - Processo

### **Trabalhista**

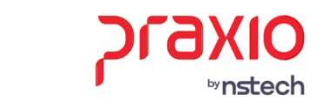

Caso seja necessário realizar a exclusão das informações enviadas ao eSocial, será permitido gerar diretamente pelo gerenciador do eSocial e fica no:

<u>Modulo Folha de Pagamento</u>, no menu: <u>Rotinas Auxiliares> eSocial> Gerenciador eScoial</u> ou no <u>Modulo de Recursos Humanos</u>, no menu: <u>Diversos> eSocial> Gerenciador eSocial</u>

Você vai selecionar o registro que deseja realizar a exclusão, vai clicar com o botão direito do mouse, e vai selecionar a opção 'Gerar S-3500'.

| 4000         | S-2500  | 0 - Pr | ocesso Trabalhista                             | •                | Detalhes | Status      | Tipo de processo | Competência | Tipo lotação | Periodo apuração        | Data Consulta       | Indicativo a |
|--------------|---------|--------|------------------------------------------------|------------------|----------|-------------|------------------|-------------|--------------|-------------------------|---------------------|--------------|
|              | 80086   | 7      |                                                |                  |          |             |                  |             |              |                         |                     |              |
|              | -       | 1.18   | -                                              |                  | G.       | 5 - Sucesso | 1 - Indusão      |             | F            | 100 CT 100 CT           | . 18/01/2023 11:43: | 34           |
| $\checkmark$ |         | -      |                                                |                  | í G      | 5 - Sucesso | 2 - Alteração    |             | F            | States of the states of | . 23/01/2023 15:01: | 45           |
|              |         | G      | Marcar todos<br>Desmarcar todos<br>Reprocessar | Ctrl+R           |          |             |                  |             |              |                         |                     |              |
|              |         | 0      | Exibir XML                                     | Ctrl+E           |          |             |                  |             |              |                         |                     |              |
| •            |         | 22     | Copiar XML<br>Salvar XML                       | Ctrl+X<br>Ctrl+S |          |             |                  |             |              |                         |                     |              |
|              |         |        |                                                |                  |          |             |                  |             |              |                         |                     | ,            |
| •            |         |        | Copiar célula                                  | Ctrl+H           |          |             |                  |             |              |                         |                     | •            |
| Dat          | ta ever | 8      | Copiar célula<br>Retificar                     | Ctrl+H<br>Ctrl+T | ção      |             |                  |             |              | Ação Sugerida           | Origem Is           |              |
| Dat          | ta ever | 2      | Copiar célula<br>Retificar<br>Gerar S-3500     | Ctrl+H<br>Ctrl+T | ção      | 51/2000     |                  |             |              | Ação Sugerida           | Origem I            | •            |

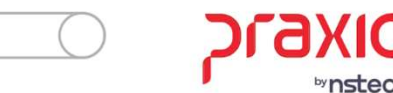

### Acesso ao módulo processo trabalhista

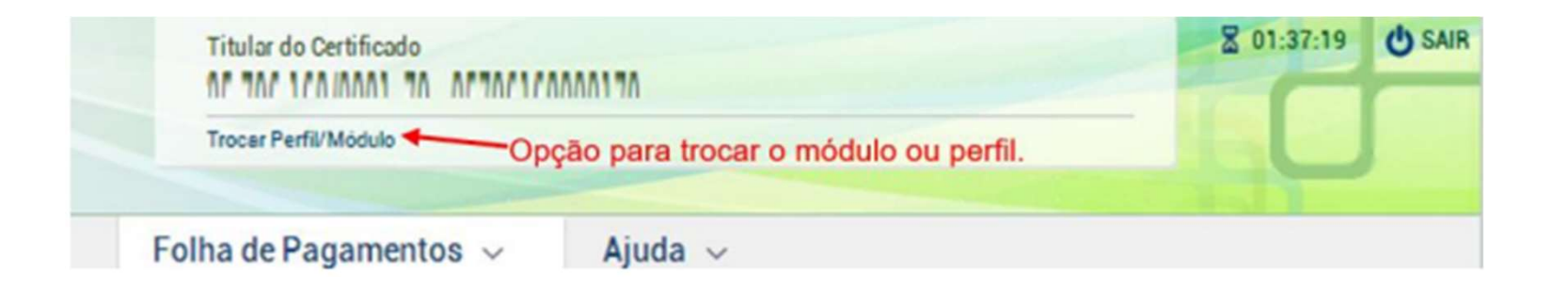

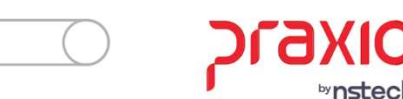

#### Selecione o seu perfil

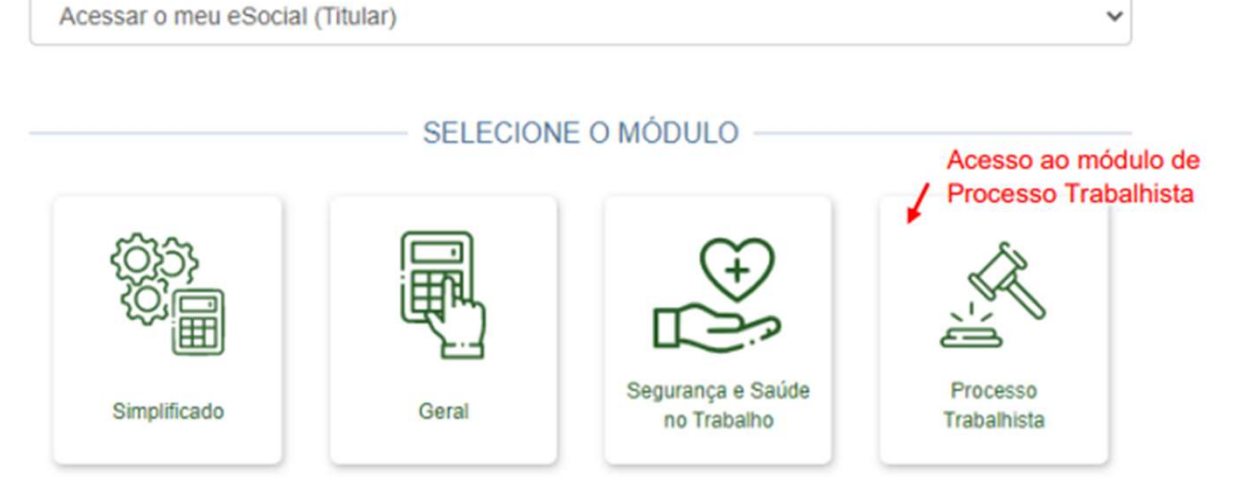

Serão exibidos três menus na tela inicial do módulo PROCESSO TRABALHISTA:

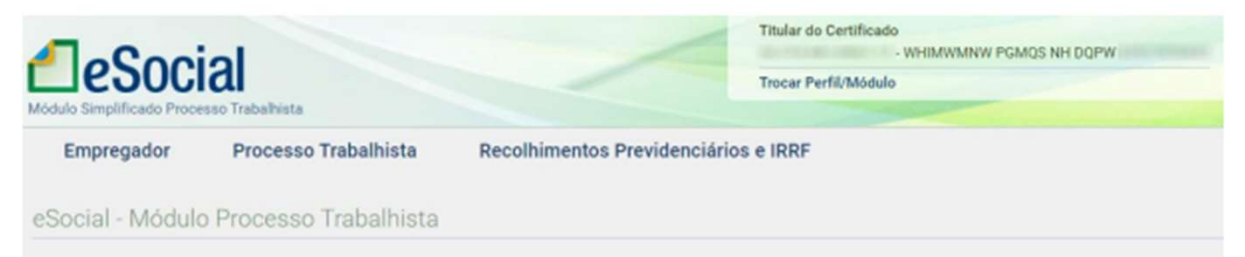

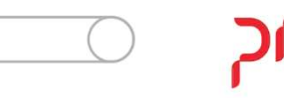

| leSoci                  |                       |                            | Titular do Certificado<br>• WHIM/INNW POMOS NH DOPW<br>Trocar Perfil/Módulo | 8 29:10 (USA) |
|-------------------------|-----------------------|----------------------------|-----------------------------------------------------------------------------|---------------|
| Empregador              | Processo Trabalhista  | Recolhimentos Previdencián | ios e IRRF                                                                  |               |
| icio                    |                       |                            |                                                                             |               |
| rocesso Traba           | hista                 |                            |                                                                             |               |
| - Selecione o trabalhad | r pelo CPF completo * |                            |                                                                             |               |

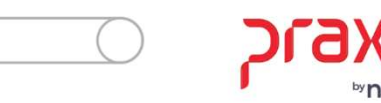

| electore o trabalhador pelo CPE completo *                                                                     |                        |                    |
|----------------------------------------------------------------------------------------------------|------------------------|--------------------|
| 4 - IZUZVO OFXRL NZGVEH NRIZI                                                                                  | MWZ                    |                    |
|                                                                                                    |                        |                    |
| balhador                                                                                                    |                        | 1                  |
| ZVO OFXRL NZGVFH NRIZMWZ 9 4                                                                                   | 🕺 Processo Trabalhista |                    |
| tratos do Trabalhador                                                                                          |                        |                    |
| 0001 16                                                                                                    | 15                     |                    |
| Movimentações Trabalhistas                                                                                     |                        |                    |
| Situação                                                                                                    | Matrícula              | Cargo              |
| Desligado                                                                                                    | 0001                   | Vendedor           |
| Categoria                                                                                                    | Natureza da Atividade  | Local de Trabalho  |
| Empregado - Geral, inclusive o empregado público<br>da administração direta ou indireta contratado<br>pela CLT | Trabalho Urbano        | CNPJ - 2 7         |
| Data de Admissão                                                                                               | Data de Desligamento   | Data de Nascimento |
| 01/01/2022                                                                                                    | 02/01/2022             |                    |

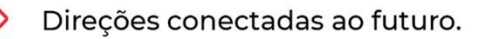

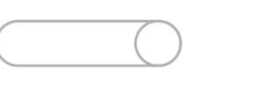

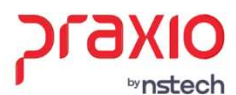

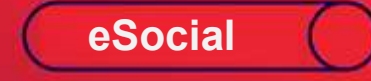

## Obrigada! Até a próxima!

≫ 🖵 🗠

PIAKIO Monstech